# Benutzerhandbuch - Kurzfassung ACS320 Frequenzumrichter

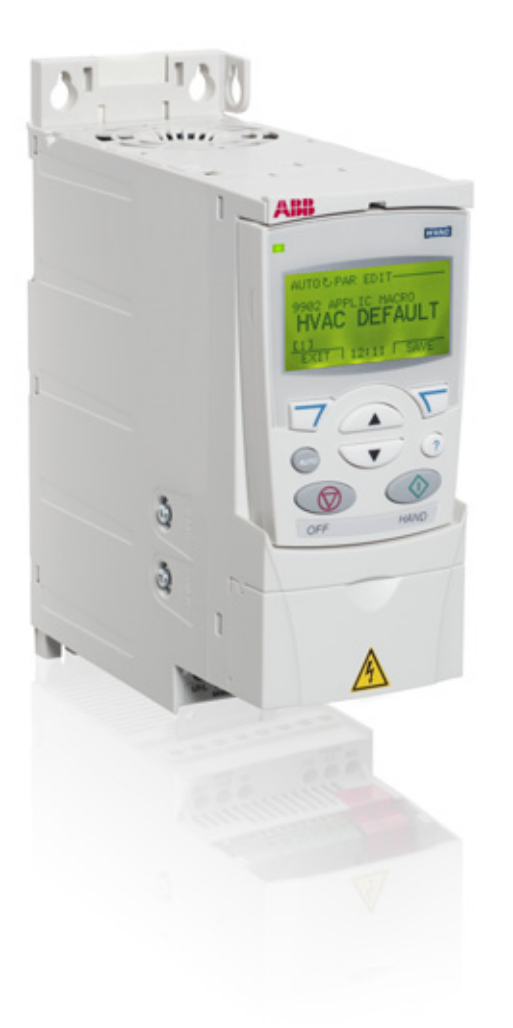

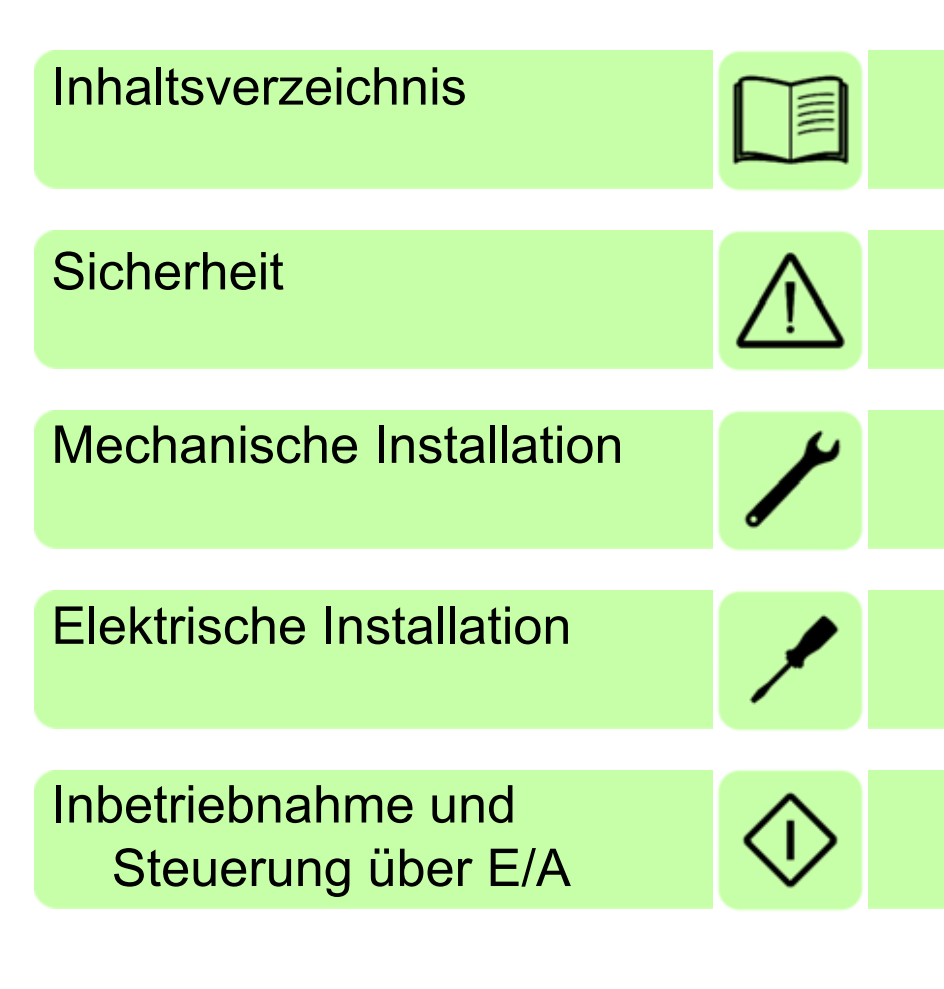

Power and productivity for a better world<sup>™</sup>

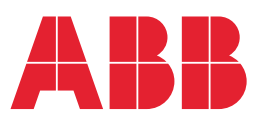

# Liste ergänzender Handbücher

| Frequenzumrichter-Handbücher<br>ACS320 short form user's manual<br>ACS320 user's manual | Code (Englisch)<br>3AUA0000086933<br>3AUA0000062599 | <b>Code (Deutsch)</b><br>3AUA0000124708 |
|-----------------------------------------------------------------------------------------|-----------------------------------------------------|-----------------------------------------|
| Handbücher und Anleitungen der Optionen                                                 |                                                     |                                         |
| MFDT-01 FlashDrop user's manual                                                         | 3AFE68591074                                        |                                         |
| MREL-01 output relay module user's manual                                               | 3AUA0000035974                                      |                                         |
| MUL1-R1 installation instructions for ACS150, ACS310, ACS320, ACS350 and ACS355         | 3AFE68642868                                        | 3AFE68642868                            |
| MUL1-R3 installation instructions for ACS310, ACS320, ACS350 and ACS355                 | 3AFE68643147                                        | 3AFE68643147                            |
| MUL1-R4 installation instructions for ACS310, ACS320, ACS350 and ACS355                 | 3AUA0000025916                                      | 3AUA0000025916                          |
| SREA-01 Ethernet adapter module quick start-up guide                                    | 3AUA0000042902                                      |                                         |
| SREA-01 Ethernet adapter module user's manual                                           | 3AUA0000042896                                      |                                         |

#### Wartungshandbücher

Guide for capacitor reforming in ACS50, ACS55, 3AFE68735190 ACS150, ACS310, ACS350, ACS355, ACS550, ACH550 and R1-R4 OINT-/SINT-boards

Im Internet finden Sie Handbücher und andere Produkt-Dokumentation im PDF-Format. Siehe Abschnitt *Dokumente-Bibliothek im Internet* auf der hinteren Einband-Innenseite. Wenn Handbücher nicht in der Dokumente-Bibliothek verfügbar sind, wenden Sie sich bitte an Ihre ABB-Vertretung.

## Zweck dieses Handbuchs

Diese Kurzfassung des Benutzerhandbuchs enthält die Basisinformationen, die für die Installation und Inbetriebnahme des Frequenzumrichters erforderlich sind.

Informationen zur Planung der elektrischen Installation, Betrieb mit dem Bedienpanel, Programmeigenschaften, Feldbus, Signalen und Parametern, Störungsanzeige, Wartung, technische Daten und Maßzeichnungen enthält das *ACS320 user's manual* (3AUA0000062599 [Englisch]). Es ist im Internet verfügbar unter <u>www.abb.com/drives</u>, Auswahl *Document Library*, dann den Code in das Suchfeld eingeben und auf OK klicken.

## Anwendbarkeit / Geltungsbereich

Das Handbuch gilt für ACS320 Frequenzumrichter mit Firmware-Version 4.03c oder höher. Siehe Parameter 3301 FIRMWARE in Kapitel *Istwertsignale und Parameter* im *ACS320 user's manual* (3AUA0000062599 [Englisch]).

# Inhaltsverzeichnis

| Liste ergänzender Handbücher    | 2 |
|---------------------------------|---|
| Zweck dieses Handbuchs          | 2 |
| Anwendbarkeit / Geltungsbereich | 2 |

## 1. Sicherheit

| Sicherheit bei Installation und Wartung   | 5 |
|-------------------------------------------|---|
| Sicherheit bei Inbetriebnahme und Betrieb | 6 |

## 2. Hardware-Beschreibung

| Leistungs- und Steuerungsanschlüsse | 9  |
|-------------------------------------|----|
| Typenschlüssel                      | 10 |

## 3. Mechanische Installation

| nstallation |  |
|-------------|--|
|-------------|--|

### 4. Elektrische Installation

| Prüfung der Kompatibilität bei IT- (ungeerdeten) und |    |
|------------------------------------------------------|----|
| asymmetrisch geerdeten TN-Netzen                     | 15 |
| Anschluss der Leistungskabel                         | 17 |
| Anschluss der Steuerkabel                            | 19 |
| Installations-Checkliste                             | 21 |

## 5. Inbetriebnahme und Steuerung über E/A

| Inbetriebnahme des Frequenzumrichters         | 23 |
|-----------------------------------------------|----|
| Steuerung des Frequenzumrichters über die E/A | 31 |

## 6. Istwerte und Parameter in Kurzdarstellung

| Begriffe und Abkürzungen                                | . 33 |
|---------------------------------------------------------|------|
| Feldbus-äquivalenter Wert                               | . 33 |
| Standard-Einstellwerte der verschiedenen Makros         | . 34 |
| Istwertsignale in der reduzierten Parameter-Darstellung | . 36 |
| Parameter in der reduzierten Parameter-Darstellung      | . 36 |

## 7. Technische Daten

| Nenndaten, Typen, Spannungen (für nordamerik. Markt) | 43 |
|------------------------------------------------------|----|
| Nenndaten, Typen, Spannungen (für den europ. Markt)  | 44 |
| Leistungskabelgößen und Sicherungen                  | 46 |
| UL-Checkliste                                        | 47 |

# Ergänzende Informationen

| Anfragen zum Produkt und zum Service        | 51 |
|---------------------------------------------|----|
| Produkt-Schulung                            | 51 |
| Feedback zu den Antriebshandbüchern von ABB | 51 |
| Dokumente-Bibliothek im Internet            | 51 |

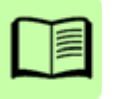

# 1. Sicherheit

# Sicherheit bei Installation und Wartung

Diese Warnungen gelten für alle Arbeiten am Frequenzumrichter, dem Motorkabel oder dem Motor.

### Elektrische Sicherheit

**WARNUNG!** Die Nichtbeachtung der folgenden Anweisungen kann zu Verletzungen, tödlichen Unfällen oder Schäden an Geräten führen.

# Installations- und Wartungsarbeiten am Frequenzumrichter dürfen nur von qualifiziertem Fachpersonal ausgeführt werden!

 Am Antrieb, Motorkabel oder Motor darf nicht gearbeitet werden, wenn die Spannungsversorgung eingeschaltet ist. Warten Sie nach dem Abschalten der Spannungsversorgung stets 5 Minuten, bis die Zwischenkreiskondensatoren entladen sind, bevor Sie mit der Arbeit am Frequenzumrichter, dem Motor oder dem Motorkabel beginnen.

Durch Messen mit einem Multimeter (Impedanz mindestens 1 MOhm) muss geprüft werden, dass zwischen den Eingangsphasen U1, V1 und W1 des Frequenzumrichters und Erde keine Spannung anliegt.

- Führen Sie keine Arbeiten an den Steuerkabeln durch, wenn Spannung am Frequenzumrichter oder an externen Steuerkreisen anliegt. Extern versorgte Steuerkreise können auch dann gefährliche Spannung führen, wenn die Spannungsversorgung des Frequenzumrichters ausgeschaltet ist.
- Führen Sie keine Isolationswiderstands- oder Spannungsfestigkeitsprüfungen am Frequenzumrichter durch.
- Klemmen Sie den internen EMV-Filter ab, wenn der Frequenzumrichter an ein IT-Netz (nicht geerdet oder hochohmig geerdet [über 30 Ohm]) angeschlossen wird, da andernfalls das Netz über die EMV-Filterkondensatoren des Frequenzumrichters mit dem Erdpotenzial verbunden wird. Das kann Gefahren für Personen oder Schäden am Frequenzumrichter verursachen. Siehe Seite 15.
   Hinweis: Bei abgeklemmtem internen EMV-Filter ist der Frequenzumrichter nicht EMV-kompatibel.
- Klemmen Sie beim Anschluss des Frequenzumrichters an ein asymmetrisch geerdertes TN-Netz den EMV-Filter ab, sonst wird der Frequenzumrichter beschädigt. Siehe Seite 15. Hinweis: Bei abgeklemmtem internen EMV-Filter erfüllt der Frequenzumrichter nicht die EMV-Anforderungen.

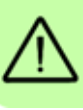

#### 6 Sicherheit

Alle ELV- (Extra Low Voltage) Stromkreise am Frequenzumrichter müssen in einer Zone mit Potenzialausgleich angeschlossen sein, d.h. einer Zone, in der alle gleichzeitig zugänglichen leitenden Bauteile elektrisch verbunden sind, um gefährliche Spannungen auszugleichen, die zwischen ihnen auftreten können. Der Schutz wird durch eine ordnungsgemäße Anlagen-Erdung vervollständigt.

#### Hinweis:

• Auch bei Stillstand des Motors liegt gefährliche Spannung an den Anschlussklemmen U1, V1, W1 und U2, V2, W2.

#### Allgemeine Sicherheitshinweise

**WARNUNG!** Die Nichtbeachtung der folgenden Anweisungen kann zu Verletzungen, tödlichen Unfällen oder Schäden an Geräten führen.

- Der Frequenzumrichter kann nicht vor Ort repariert werden. Versuchen Sie nicht, einen gestörten Frequenzumrichter zu reparieren; wenden Sie sich wegen eines Austauschs an Ihre ABB-Vertretung oder ein autorisiertes Service Center.
- Verhindern Sie, dass bei der Installation Bohrspäne oder Staub in den Frequenzumrichter eindringen. Elektrisch leitender Staub im Inneren des Gerätes kann zu Schäden oder Störungen führen.
- Stellen Sie eine ausreichende Kühlung des Frequenzumrichters sicher.

## Sicherheit bei Inbetriebnahme und Betrieb

Diese Warnungen richten sich an alle Personen, die den Betrieb und die Inbetriebnahme planen oder mit dem Frequenzumrichter arbeiten.

#### Allgemeine Sicherheitshinweise

**WARNUNG!** Die Nichtbeachtung der folgenden Anweisungen kann zu Verletzungen, tödlichen Unfällen oder Schäden an Geräten führen.

- Vor der Einstellung und der Inbetriebnahme des Frequenzumrichters muss sichergestellt werden, dass der Motor und alle Arbeitsmaschinen für den Betrieb über den gesamten Drehzahlbereich, den der Frequenzumrichter bietet, geeignet sind. Der Frequenzumrichter kann so eingestellt werden, dass der Motor mit Drehzahlen betrieben werden kann, die oberhalb und unterhalb der Drehzahl liegen, die bei direktem Netzbetrieb des Motors möglich ist.
- Aktivieren Sie nicht die automatischen Störungs-Quittierfunktionen, wenn gefährliche Situationen auftreten können. Nach einer automatischen Quittierung einer Störung wird der Frequenzumrichter zurückgesetzt (Reset) und der Betrieb fortgesetzt, wenn diese Funktionen aktiviert sind.

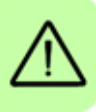

 Steuern Sie den Motor nicht mit einem AC-Schütz oder einer Trennvorrichtung; verwenden Sie dafür nur die Start- und Stopp-Tasten des Bedienpanels () und ) oder externe Steuerbefehle (E/A oder Feldbus). Die maximal zulässige Anzahl von Ladezyklen der DC-Kondensatoren (d.h. Einschalten der Spannungsversorgung) ist zweimal pro Minute und die maximal mögliche Anzahl von Ladevorgängen beträgt 15 000.

#### Hinweis:

 Ist eine externe Quelle f
ür den Start-Befehl ausgew
ählt und das EIN-Signal ist aktiv, startet der Frequenzumrichter sofort bei Wiederkehr der Spannungsversorgung nach einer Unterbrechung oder einer St
örungsquittierung, wenn der Frequenzumrichter nicht f
ür 3-Draht (ein Impuls) Start/Stop konfiguriert ist.

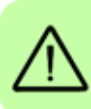

8 Sicherheit

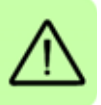

# 2. Hardware-Beschreibung

#### Leistungs- und Steuerungsanschlüsse

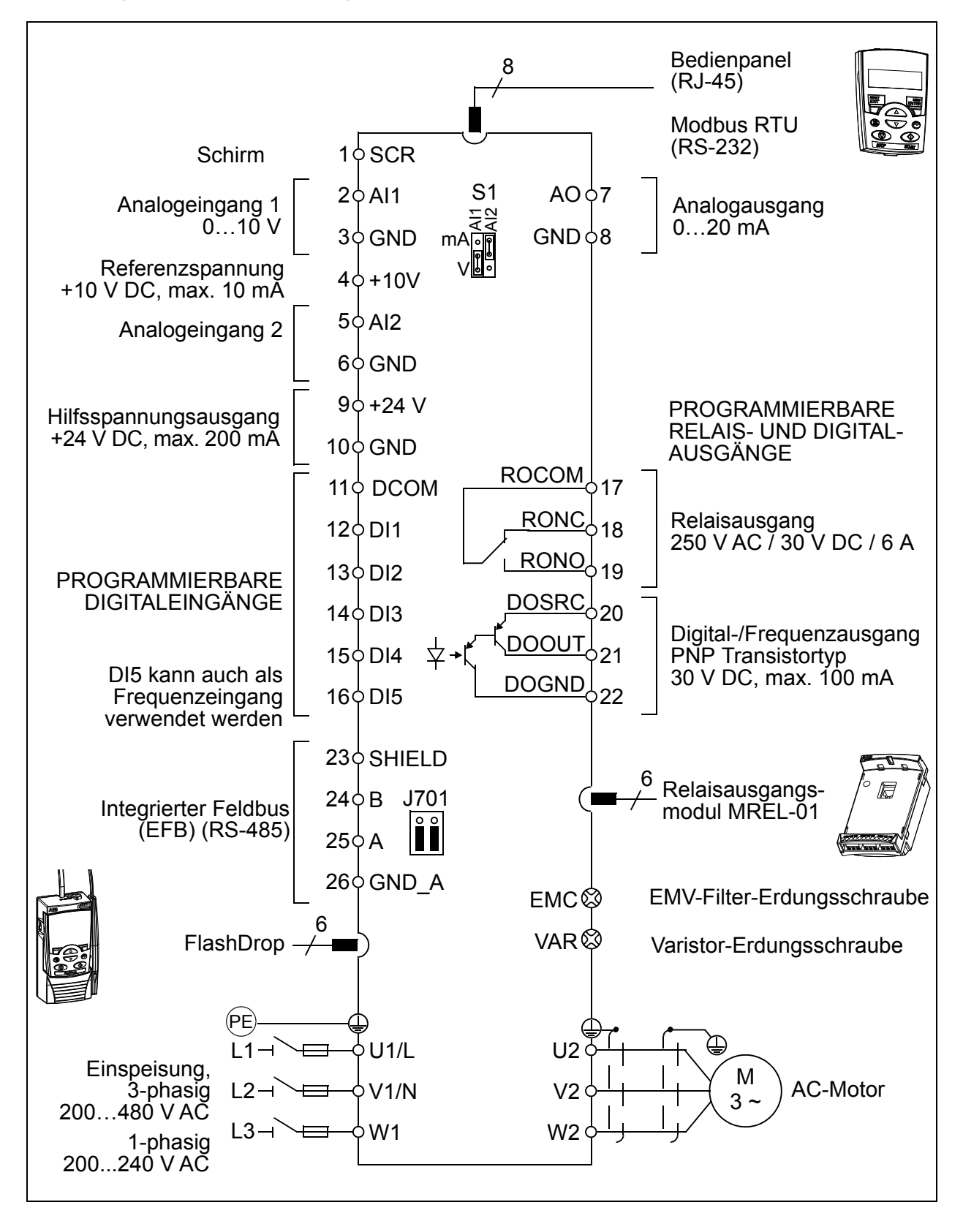

# Typenschlüssel

Der Typenschlüssel enthält Angaben über die technischen Daten und die Konfiguration des Frequenzumrichters. Der Typenschlüssel ist auf dem Typenschild des Frequenzumrichters angegeben. Die ersten Ziffern von links geben die Basiskonfiguration an, zum Beispiel ACS320-03E-08A8-4. Die ausgewählten Optionen sind dahinter angegeben, getrennt durch + Zeichen, zum Beispiel +J404. Der Aufbau des Typenschlüssels und die Codes der Optionen sind nachfolgend beschrieben.

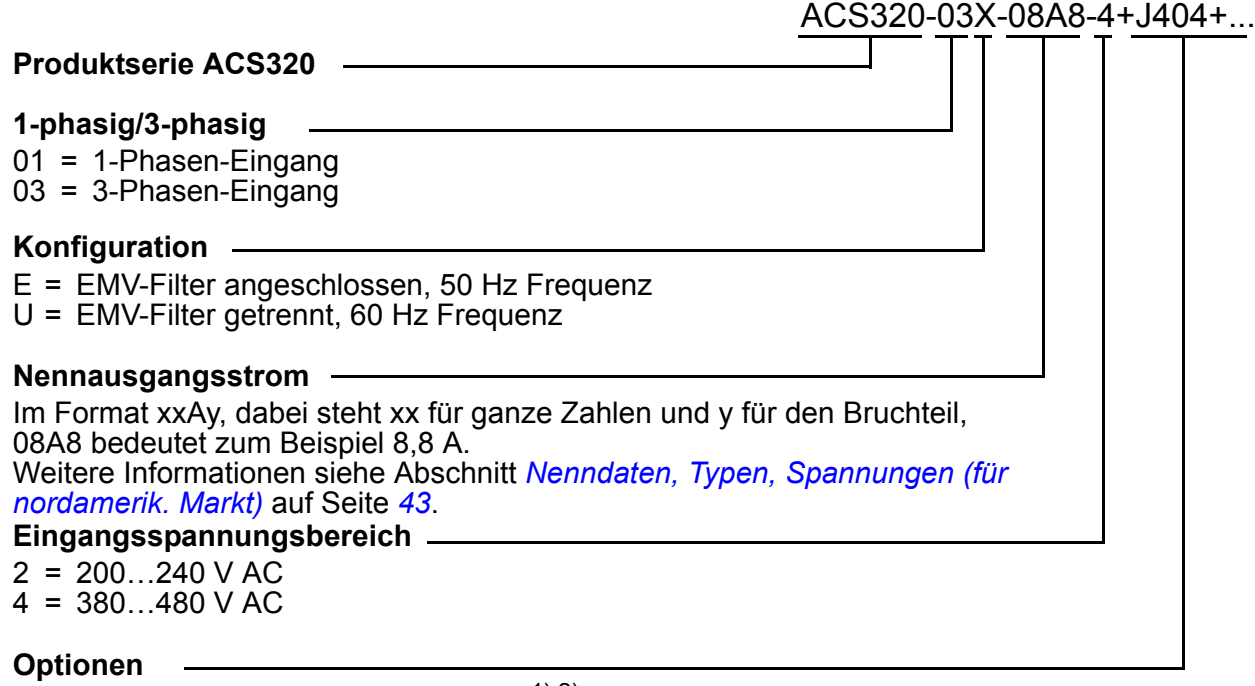

J404 = ACS-CP-C Basis-Bedienpanel<sup>1) 2)</sup> J400 = ACH-CP-B Komfort-Bedienpanel<sup>1)</sup> R700 = ACS320 Benutzerhandbuch in Englisch (3AUA0000062599 [EN])

E202 = RFI-Filter für niedrige Oberschwingungen (nur für den Europäischen Markt verfügbar)

<sup>1)</sup> Der ACS320 ist mit Bedienpanels kompatibel, die den folgenden Hardware- und Firmwareversionen entsprechen. Version der Firmware und des Bedienpanels siehe Kapitel *Control panels*, Abschnitt *Applicability* im *ACS320 user's manual* (3AUA0000062599 [Englisch]).

| Bedienpanel-Typ                 | Typen-<br>schlüssel | Bedienpanel-<br>Version | Bedienpanel-<br>Firmware-Version |
|---------------------------------|---------------------|-------------------------|----------------------------------|
| Basis-Bedienpanel <sup>2)</sup> | ACS-CP-C            | M oder höher            | 1.13 oder höher                  |
| Komfort-Bedienpanel             | ACH-CP-B            | X oder höher            | 2.04 oder höher                  |

<sup>2)</sup> Nur für den nordamerikanischen Markt erhältlich.

# 3. Mechanische Installation

# Installation

Die Anweisungen in diesem Handbuch gelten für Frequenzumrichter mit Schutzart IP20. Damit die NEMA 1-Anforderungen erfüllt werden, müssen die optionalen Zubehörsätze MUL1-R1, MUL1-R3 oder MUL1-R4 verwendet werden, die jeweils mit mehrsprachigen Installationsanleitungen geliefert werden (3AFE68642868, 3AFE68643147 oder 3AUA0000025916).

#### Installation des Frequenzumrichters

Der Frequenzumrichter wird mit Schrauben oder auf einer DIN-Schiene installiert.

Die für die Kühlung erforderlichen freien Abstände ober- und unterhalb des Frequenzumrichters betragen 75 mm (3 in). Seitlich müssen keine Abstände eingehalten werden, die Frequenzumrichter können direkt nebeneinander montiert werden.

**Hinweis:** Stellen Sie sicher, dass bei der Installation keine Bohrspäne in den Frequenzumrichter gelangen können.

#### Mit Schrauben

- Kennzeichnen Sie mit der Montageschablone, die auf den Verpackungskarton aufgedruckt ist, die Bohrungen für die Befestigung des Frequenzumrichters. Die Anordnung der Bohrungen finden Sie auch in Kapitel *Dimension drawings* im *ACS320 user's manual* (3AUA0000062599 [Englisch]). Anzahl und Anordnung der verwendeten Bohrungen hängt von der Montageart ab:
  - a) Befestigung an der Rückseite (Baugrößen R0...R4): vier Bohrungen
  - b) Befestigung seitlich (Baugrößen R0...R2): drei Bohrungen; eine der unteren Bohrungen befindet sich am Kabelabfang-/Klemmenblech.
- 2. Bringen Sie die Schrauben an den markierten Positionen an.

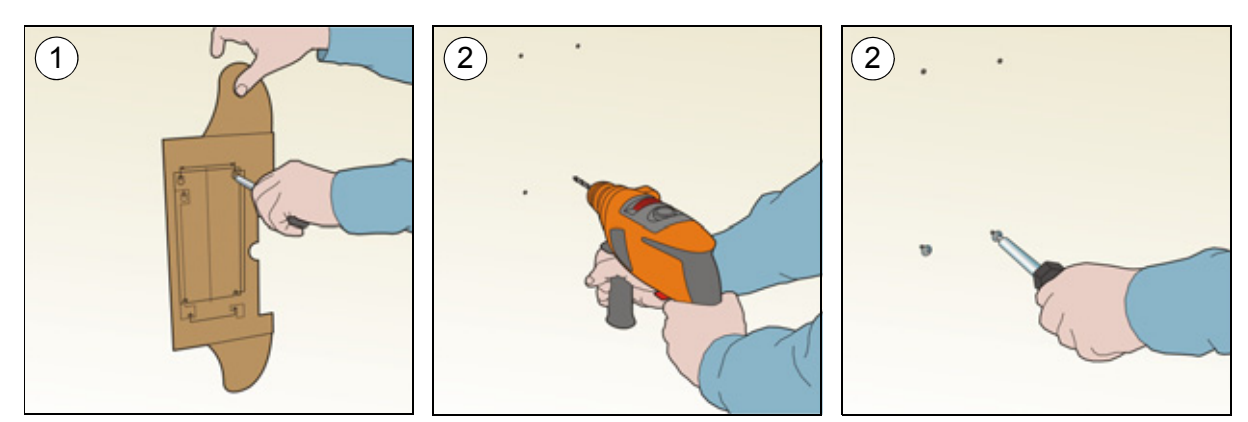

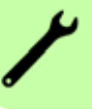

- 3. Setzen Sie den Frequenzumrichter auf die mit den Schrauben vorbereitete Wandbefestigung.
- 4. Ziehen Sie alle Schrauben in der Wand fest an.

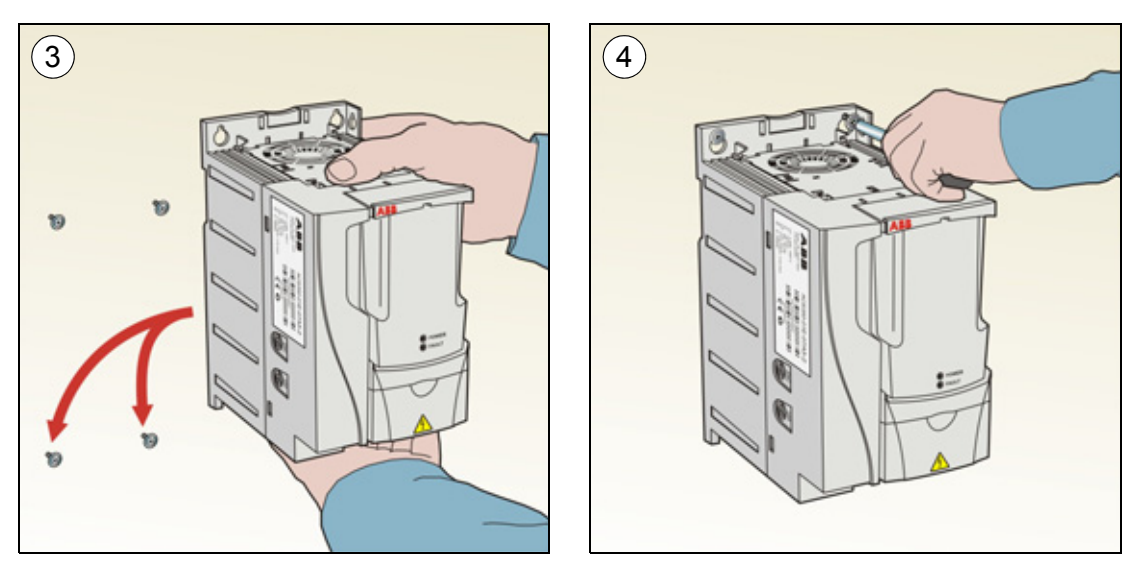

#### Montage auf DIN-Schiene

1. Den Frequenzumrichter auf die Montageschiene setzen und einrasten. Zum Abnehmen des Frequenzumrichters, die Verriegelung der Halterung oben am Frequenzumrichter eindrücken und lösen (1b).

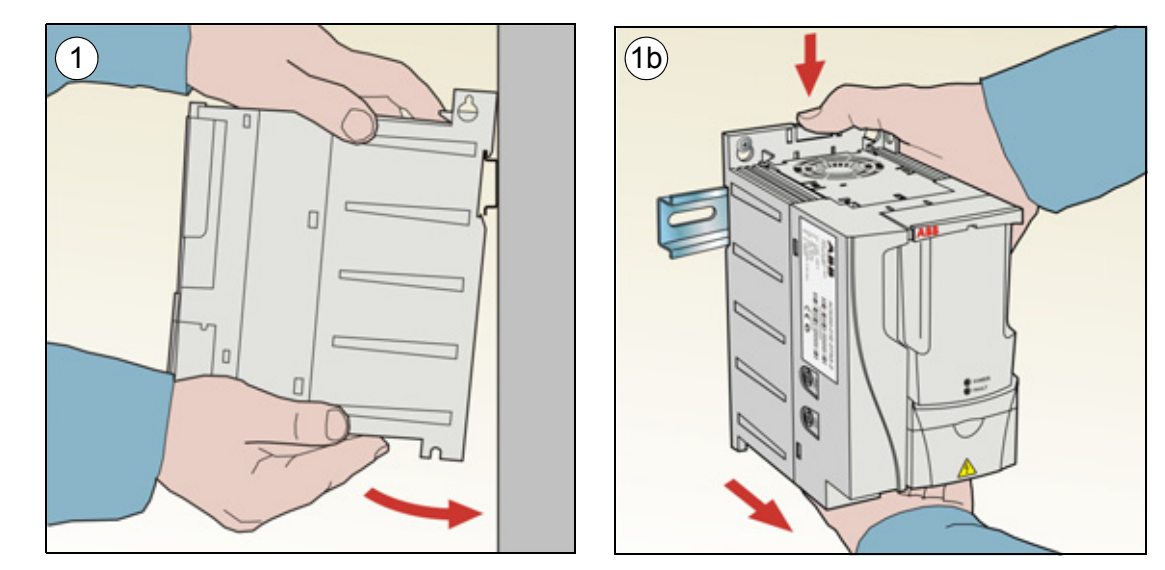

#### Kabelabfangbleche montieren

- 1. Das Kabelabfang-/Klemmenblech mit den mitgelieferten Schrauben an dem Blech unten am Frequenzumrichter (s. Abb.) befestigen.
- 2. Bei den Baugrößen R0...R2 das E/A-Kabelabfangblech mit den mitgelieferten Schrauben am bereits montierten Kabelabfangblech befestigen.

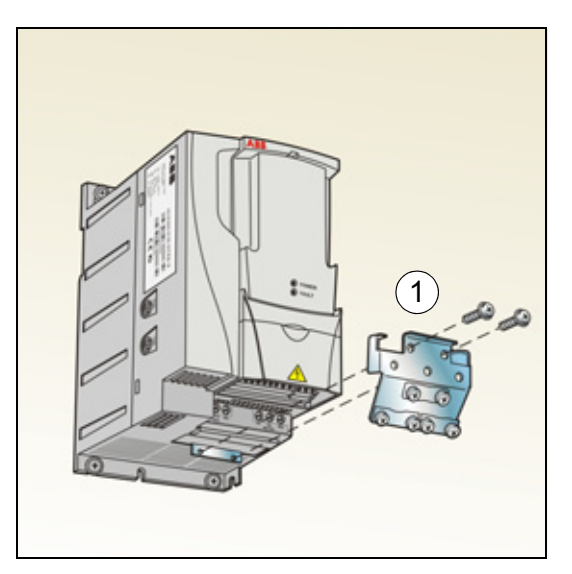

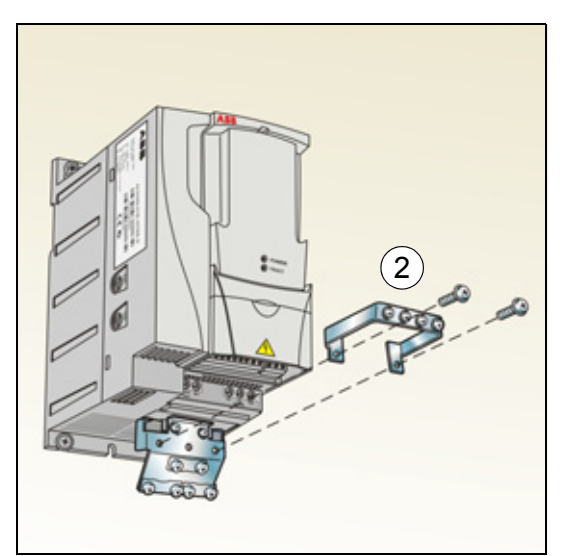

#### 14 Mechanische Installation

# 4. Elektrische Installation

**WARNUNG!** Die in diesem Kapitel beschriebenen Arbeiten dürfen nur von qualifiziertem Fachpersonal ausgeführt werden. Befolgen Sie die Anweisungen in Kapitel *Sicherheit* auf Seite 5. Die Nichtbeachtung der Sicherheitsvorschriften kann zu Verletzungen und tödlichen Unfällen führen.

Stellen Sie sicher, dass der Frequenzumrichter während der Installationsarbeiten von der Einspeisung (Eingangsspannung) getrennt ist. Wenn der Frequenzumrichter bereits an die Einspeisung angeschlossen ist/war, warten Sie fünf (5) Minuten nach der Trennung von der Eingangsspannung.

# Prüfung der Kompatibilität bei IT- (ungeerdeten) und asymmetrisch geerdeten TN-Netzen

**WARNUNG!** Klemmen Sie den internen EMV-Filter ab, wenn der Frequenzumrichter an ein IT-Netz (nicht geerdet oder hochohmig geerdet [über 30 Ohm]) angeschlossen wird, da andernfalls das Netz über die EMV-Filterkondensatoren des Frequenzumrichters mit dem Erdpotenzial verbunden wird. Das kann Gefahren für Personen oder Schäden am Frequenzumrichter verursachen.

Klemmen Sie beim Anschluss des Frequenzumrichters an ein asymmetrisch geerdertes TN-Netz den EMV-Filter ab, sonst wird der Frequenzumrichter beschädigt.

#### 16 Elektrische Installation

 Wenn der Frequenzumrichter an ein IT-Netz (ungeerdet) oder ein asymmetrisch geerdetes TN-Netz angeschlossen werden soll, muss der interne EMV-Filter durch Herausdrehen der EMV-Schraube (EMC) abgeschaltet werden. Bei 3phasigen Frequenzumrichtern des Typs U (mit Typenbezeichnung ACS320-03U-) ist die EMV-Schraube bereits werksseitig entfernt und durch eine Kunststoffschraube ersetzt worden.

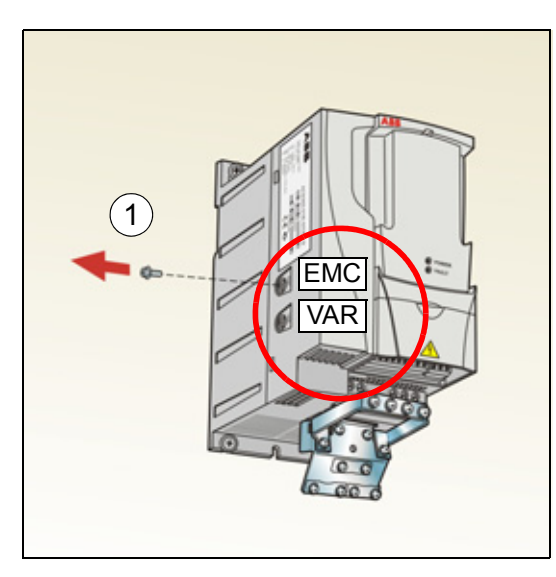

**Hinweis:** Bei der Baugröße R4 befindet sich die EMV-Schraube (EMC) rechts von der Klemme W2.

# Anschluss der Leistungskabel

#### Anschlussplan

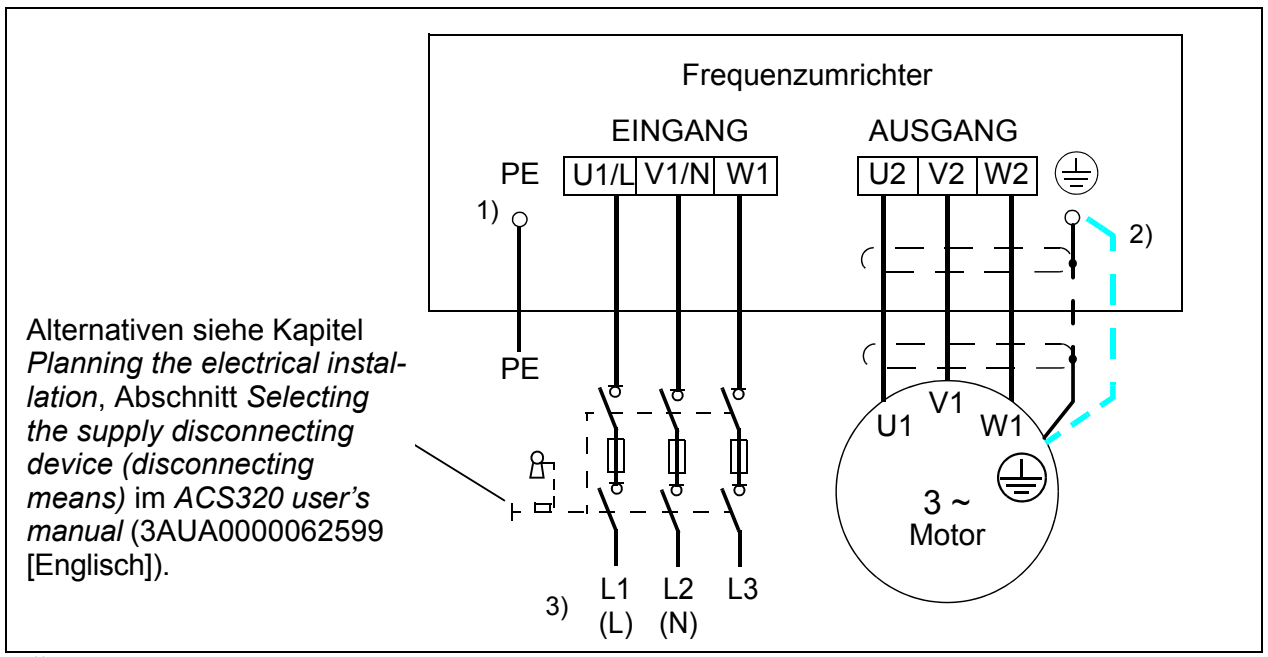

<sup>1)</sup> Das andere Ende des Eingangskabelschirms oder den PE-Leiter an der Spannungsverteilung erden.

- <sup>2)</sup> Ein separates Erdungskabel ist zu verwenden, wenn die Leitfähigkeit des Kabelschirms zu gering ist (geringer als die Leitfähigkeit des Phasenleiters) und das Kabel keinen symmetrisch aufgebauten Erdleiter enthält. Siehe Kapitel *Planning the electrical installation*, Abschnitt *Selecting the power cables* im *ACS320 user's manual* (3AUA0000062599 [Englisch]).
- <sup>3)</sup> L und N sind Anschlusskennungen für die 1-phasige Spannungsversorgung.

#### Hinweis:

Asymmetrisch aufgebaute Motorkabel dürfen nicht verwendet werden.

Ist in dem Motorkabel ein symmetrisch aufgebauter Erdleiter zusätzlich zum Schirm vorhanden, muss der Erdleiter an die Erdungsklemmen des Frequenzumrichters und des Motors angeschlossen werden.

Bei 1-phasiger Einspeisung werden die Netzkabel an die Klemmen U1/L und V/N angeschlossen.

Motor- Netz- und Steuerkabel müssen mit Abstand voneinander separat verlegt werden. Weitere Informationen siehe Kapitel *Planning the electrical installation*, Abschnitt *Routing the cables* im *ACS320 user's manual* (3AUA0000062599 [Englisch]).

#### Motorseitige Erdung des Motorkabelschirms

Für minimale EMV-/HF-Störungen:

- das Kabel durch Verdrillen des Schirms, wie folgt erden: Breite abgeplattet <u>></u> 1/5 · Länge.
- oder den Kabelschirm an den Durchführungen des Motorklemmenkastens 360 Grad erden.

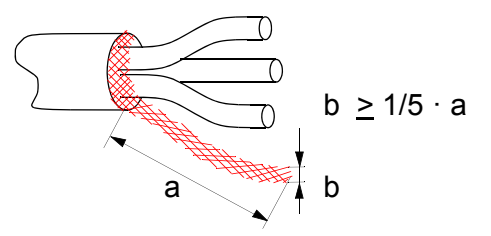

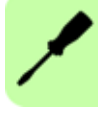

#### Vorgehensweise bei Anschlussarbeiten

- Den Erdungsleiter (PE) des Einspeisekabels an die Erdungsklemme anschließen. Die Phasenleiter an die Klemmen U1, V1 und W1 anschließen. Die Anzugsmomente sind 0,8 Nm (7 lbf·in) für die Baugrößen R0…R2, 1,7 Nm (15 lbf·in) für R3 und 2,5 Nm (22 lbf·in) für R4.
- Das Motorkabel abisolieren und den Schirm zu einem möglichst kurzen Ende verdrillen. Den verdrillten Schirm an die Erdungsklemme anschließen. Die Phasenleiter an die Klemmen U2, V2 und W2 anschließen. Die Anzugsmomente sind 0,8 Nm (7 lbf·in) für die Baugrößen R0...R2, 1,7 Nm (15 lbf·in) für R3 und 2,5 Nm (22 lbf·in) für R4.
- 3. Sichern Sie die Kabel mechanisch außerhalb des Frequenzumrichters.

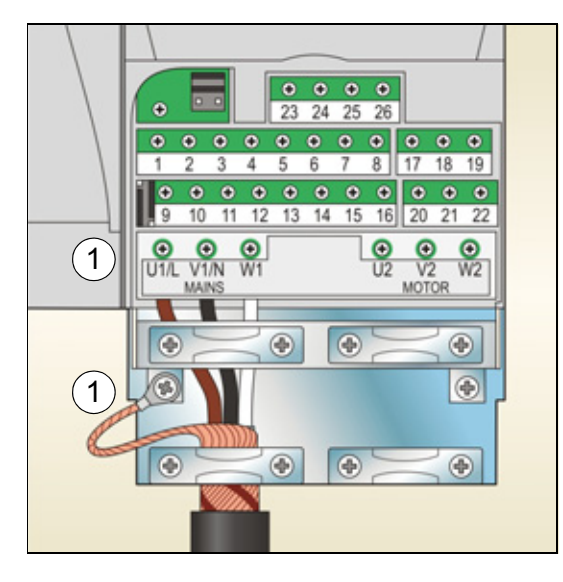

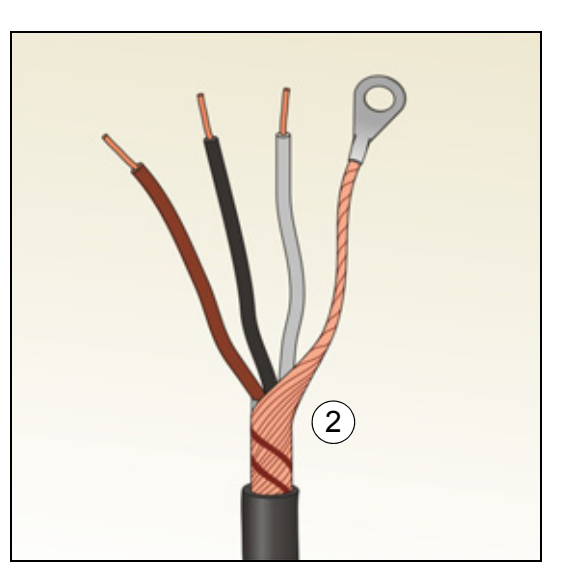

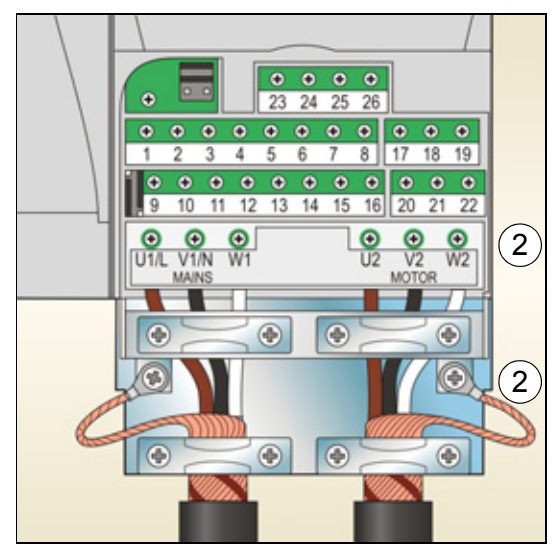

# Anschluss der Steuerkabel

#### Standard-E/A-Anschlussplan

Die Standard-Anschlüsse der Steuersignale sind vom verwendeten Applikationsmakro abhängig, das mit Parameter 9902 APPLIK MAKRO eingestellt werden kann.

Das Standardmakro ist das Makro "HLK Standard". Es bietet eine E/A-Konfiguration mit drei (3) Festdrehzahlen für allgemeine Antriebsaufgaben. Parameterwerte sind die Standardwerte in Kapitel *Actual signals and parameters* im *ACS320 user's manual* (3AUA0000062599 [Englisch]).

Die Standard-E/A-Anschlüsse für das Makro HLK Standard werden im folgenden Anschlussplan dargestellt.

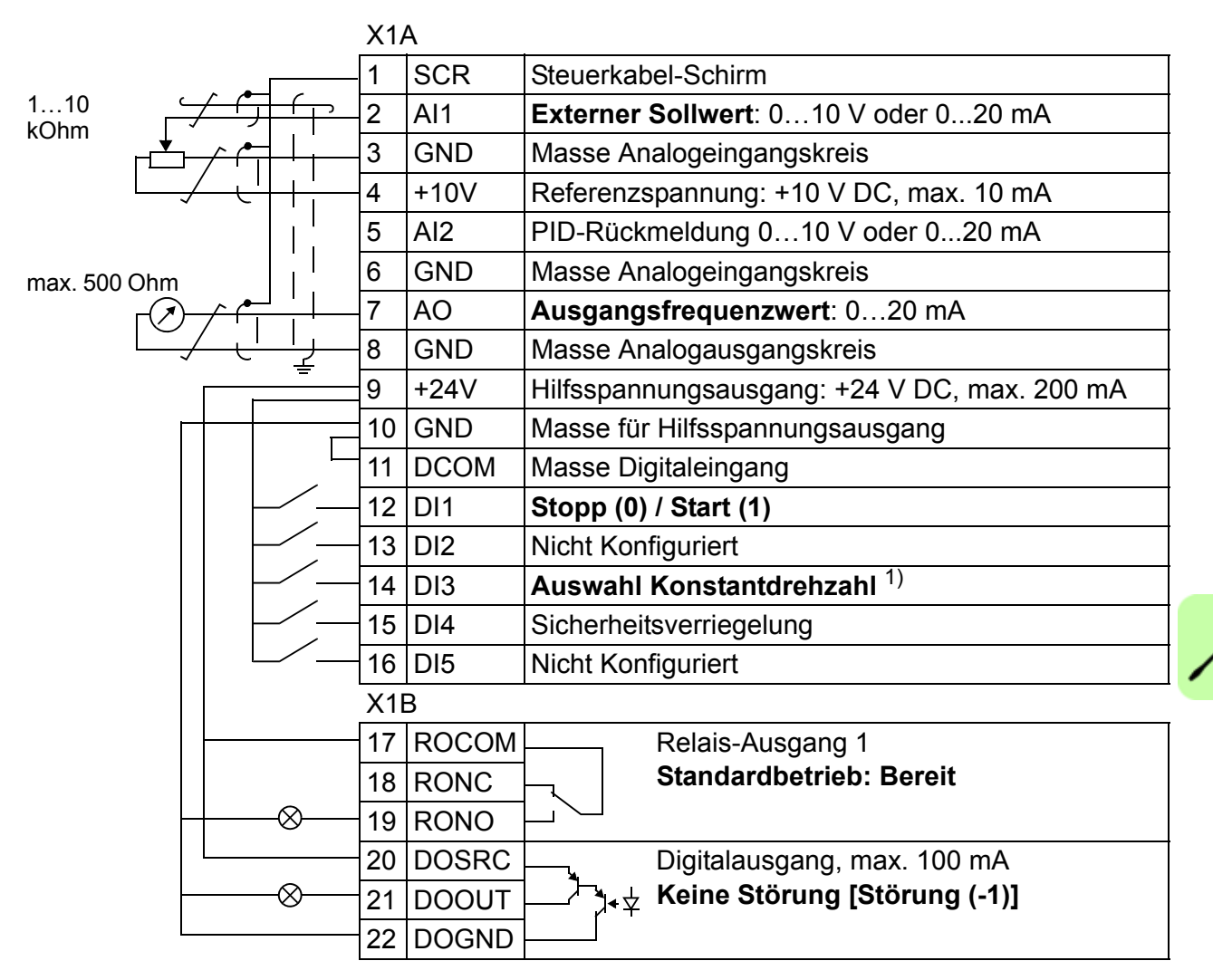

#### <sup>1)</sup> Siehe Parametergruppe 12 KONSTANT-DREH-ZAHL

| DI3 | Betrieb (Parameter)        |
|-----|----------------------------|
| 0   | Drehzahlsollwert durch Al1 |
| 1   | Drehzahl 1 (1202)          |

### Vorgehensweise bei Anschlussarbeiten

- 1. Die Klemmenabdeckung durch gleichzeitiges Drücken der Halterung und Ziehen des Deckels vom Gehäuse abnehmen.
- 2. *Digitalsignale*: Den Mantel des Digitalsignalkabels 360 Grad abisolieren und den blanken Schirm unter der Kabelschelle erden.
- 3. Die Leiter an die jeweiligen Klemmen anschließen. Mit einem Anzugsmoment von 0,4 Nm (3,5 lbf·in) festziehen.
- 4. Bei doppelt geschirmten Kabeln auch die Masseleiter jedes Kabelpaars in dem Kabel verdrillen und an SCR (Klemme 1) anschließen.

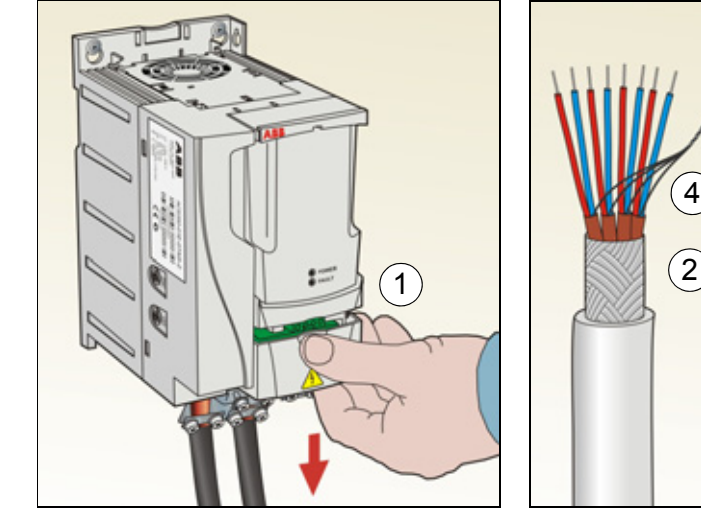

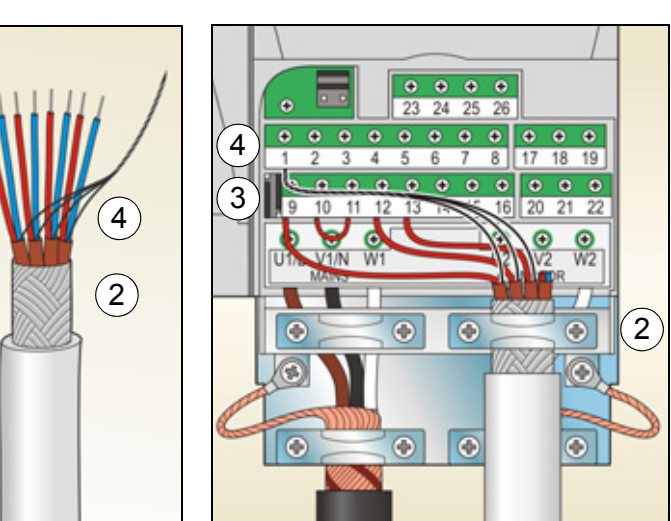

- 5. *Analogsignale*: Den Mantel des Analogsignalkabels 360 Grad abisolieren und den blanken Schirm unter der Kabelschelle erden.
- 6. Die Leiter an die entsprechenden Klemmen anschließen. Mit einem Anzugsmoment von 0,4 Nm (3,5 lbf·in) festziehen.
- 7. Die Masseleiter von jedem Kabelpaar im Analogsignalkabel verdrillen und an SCR (Klemme 1) anschließen.
- 8. Sichern Sie die Kabel außerhalb des Antriebs mechanisch.
- 9. Die Klemmenabdeckung wieder aufsetzen.

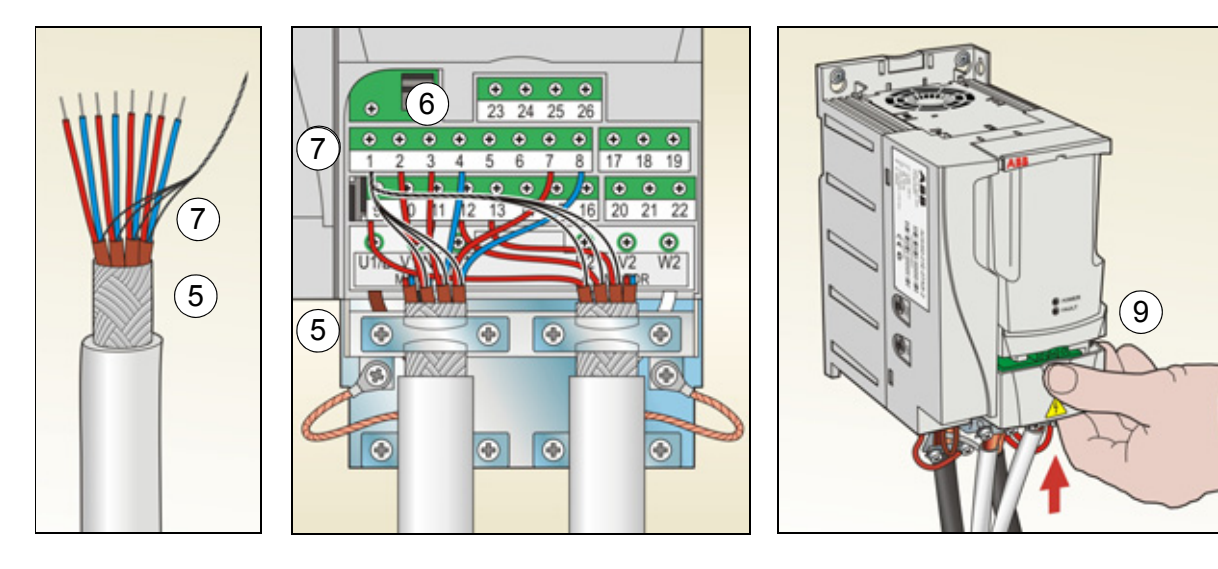

# Installations-Checkliste

Prüfen Sie die mechanische und elektrische Installation des Frequenzumrichters vor der Inbetriebnahme. Gehen Sie die Checkliste zusammen mit einer zweiten Person durch. Lesen Sie Kapitel *Sicherheit* auf Seite 5, bevor Sie an/mit dem Frequenzumrichter arbeiten.

|             | Prüfen                                                                                                    |
|-------------|----------------------------------------------------------------------------------------------------|
| ME          | CHANISCHE INSTALLATION                                                                                                    |
|             | Die Umgebungsbedingungen liegen innerhalb der zulässigen Grenzen. (Siehe <i>Technical data: Losses, cooling data and noise</i> und <i>Ambient conditions</i> im <i>ACS320 user's manual</i> (3AUA0000062599 [Englisch]).)                                                                         |
|             | Die Einheit ist ordnungsgemäß am Boden und an einer senkrechten, nichtentflammbaren Wand befestigt. (Siehe <i>Mechanische Installation</i> auf Seite <i>11</i> und <i>Mechanical installation</i> im <i>ACS320 user's manual</i> (3AUA0000062599 [Englisch]).)                                    |
|             | Die Kühlluft kann ungehindert strömen. (Siehe <i>Mechanische Installation: Installation des Frequenzumrichters</i> auf Seite11.)                                                                                                    |
|             | Der Motor und die Arbeitsmaschine sind startbereit. (Siehe <i>Planning the electrical instal-</i><br><i>lation: Checking the compatibility of the motor and drive</i> sowie <i>Technical data: Motor con-</i><br><i>nection data</i> im <i>ACS320 user's manual</i> (3AUA0000062599 [Englisch]).) |
| ELE<br>elec | <b>EKTRISCHE INSTALLATION</b> (Siehe <i>Elektrische Installation</i> auf Seite 15 und <i>Planning the trical installation</i> im <i>ACS320 user's manual</i> (3AUA0000062599 [Englisch]).)                                                                                                    |
|             | Für ungeerdete und asymmetrisch geerdete Netze: Der interne EMV-Filter ist getrennt (EMV-Schraube entfernt).                                                                                                    |
|             | Die Kondensatoren müssen formiert werden, wenn der Frequenzumrichter mehr als ein Jahr nicht in Betrieb war.                                                                                                    |
|             | Der Frequenzumrichter ist korrekt geerdet.                                                                                                    |
|             | Die Eingangsversorgungsspannung entspricht der Eingangsnennspannung des Fre-<br>quenzumrichters.                                                                                                    |
|             | Die Netzanschlüsse an U1, V1 und W1 und ihre Anzugsmomente sind OK.                                                                                                    |
|             | Die richtigen Eingangssicherungen und Trenner sind installiert.                                                                                                    |
|             | Die Motoranschlüsse an U2, V2 und W2 und ihre Anzugsmomente sind OK.                                                                                                    |
|             | Motor-, Netz- und Steuerkabel sind mit Abstand voneinander separat verlegt worden.                                                                                                    |
|             | Die externen Steueranschlüsse (E/A) sind OK.                                                                                                    |
|             | Die Eingangsspannung kann nicht (mit Bypass-Anschluss) an den Ausgang des Fre-<br>quenzumrichters gelegt werden.                                                                                                    |
|             | Klemmenabdeckung und, für NEMA 1, die Haube und der Anschlusskasten sind montiert.                                                                                                    |

#### 22 Elektrische Installation

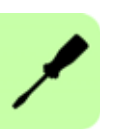

# 5. Inbetriebnahme und Steuerung über E/A

# Inbetriebnahme des Frequenzumrichters

MARNUNG! Die Inbetriebnahme darf nur durch qualifiziertes Fachpersonal vorgenommen werden.

Die Sicherheitsvorschriften in Kapitel *Sicherheit* auf Seite <u>5</u> müssen während des Inbetriebnahmevorgangs befolgt werden.

Der Frequenzumrichter startet automatisch beim Einschalten, wenn der externe Startbefehl aktiviert ist und der Frequenzumrichter sich im Modus Fernsteuerung befindet.

Prüfen Sie, dass durch den Start des Motors keine Gefährdungen entstehen. **Koppeln Sie die angetriebene Maschine ab,** wenn durch eine falsche Drehrichtung eine Gefährdung entsteht.

**Hinweis:** Standardmäßig ist Parameter *1611 PARAM ANZEIGE* auf 2 (*KURZ MENÜ*), eingestellt, und es werden nicht alle istwertsignale und Parameter angezeigt. UIm sie anzeigen zu können, muss Parameter *1611 PARAM ANZEIGE* auf 3 (*LANG MENÜ*) eingestellt werden.

• Prüfung der Installation. Informationen über Anschlüsse enthält Abschnitt *Installa-tions-Checkliste* auf Seite 21.

Die Art der Inbetriebnahme des Frequenzumrichters ist davon abhängig, welches Bedienpanel benutzt wird.

- Wenn Sie ein Basis-Bedienpanel haben, befolgen Sie die Anweisungen in Abschnitt Ausführung einer manuellen Inbetriebnahme auf Seite 24.
- $\Diamond$
- Wenn Sie ein Komfort-Bedienpanel haben, können Sie entweder den Inbetriebnahme-Assistenten nutzen (siehe Abschnitt *Ausführung einer geführten Inbetriebnahme* auf Seite 28) oder eine eingeschränkte Inbetriebnahme ausführen (siehe Abschnitt *Ausführung einer manuellen Inbetriebnahme* auf Seite 24).

Der Inbetriebnahme-Assistent, der nur Bestandteil des Komfort-Bedienpanels ist, führt Sie durch alle wesentlichen Einstellungen, die vorgenommen werden müssen. Bei der manuellen Inbetriebnahme erfolgt keine Hilfestellung durch den Frequenzumrichter; Sie nehmen die Grundeinstellungen entsprechend den Anweisungen in Abschnitt *Ausführung einer manuellen Inbetriebnahme* auf Seite *24* vor.

#### Ausführung einer manuellen Inbetriebnahme

Für die manuelle Inbetriebnahme können Sie das Basis-Bedienpanel oder das Komfort-Bedienpanel benutzen. Die folgenden Anweisungen gelten für beide Bedienpanels, die Anzeigen gelten für die Basis-Bedienpanel-Anzeigen, wenn sie sich nicht ausschließlich auf die Komfort-Bedienpanels beziehen.

Vor dem Start müssen Sie die Daten des Motorschildes zur Hand haben.

|                                                                                                    |                                                                                                    |                                                | SP                                               | G EINS                                                                           | CHALTEN                                       |                                                               |            |                                            |                                                                                    |                                                                                               |
|----------------------------------------------------------------------------------------------------|----------------------------------------------------------------------------------------------------|------------------------------------------------|--------------------------------------------------|----------------------------------------------------------------------------------|-----------------------------------------------|---------------------------------------------------------------|------------|--------------------------------------------|------------------------------------------------------------------------------------|-----------------------------------------------------------------------------------------------|
| <ul> <li>Einschalten der Spannungsversorgung.</li> <li>Das Basis-Bedienpanel ist nach dem Einschalten<br/>im Anzeigemodus.</li> <li>Das Komfort-Bedienpanel fragt, ob Sie den Inbe-<br/>triebnahme-Assistenten verwenden möchten.</li> <li>Durch Drücken der Taste ZURUCK<br/>Inbetrieb-nahme-Assistent nicht gestartet und Sie</li> </ul> |                                                                                                    |                                                |                                                  |                                                                                  |                                               |                                                               |            |                                            | REM OLO HZ<br>OUTPUT FWD HZ<br>MÖCHTEN SIE<br>den Start-up-<br>Assistenten nutzen? |                                                                                               |
| können mit der manuellen Inbetriebnahme in gleicher Weise, wie unten für das Basis-<br>Bedienpanel beschrieben, fortfahren.                                                                                                    |                                                                                                    |                                                |                                                  |                                                                                  |                                               |                                                               |            |                                            |                                                                                    |                                                                                               |
| M/                                                                                                    | ANUELL                                                                                                    | EEI                                            | NGA                                              | RF DE                                                                            |                                               | BEIF                                                          | KIEI       | SNAH                                       | IMEDA                                                                              | IEN (Parametergruppe 99)                                                                      |
|                                                                                                    | <ul> <li>Wenn Sie ein Komfort-Bedienpanel benutzen,<br/>wählen Sie die Sprache aus (das Basis-Bedien-<br/>panel unterstützt keine Spracheneinstellung).</li> <li>Parameter 9901 enthält die einstellbaren Spra-<br/>chen.</li> <li>Anweisungen zum Einstellen von Parametern mit dem<br/>Komfort-Bedienpanel, siehe Kapitel Control panels,<br/>Abschnitt Assistant control panel im ACS320 user's<br/>manual (3AUA0000062599 [Englisch]).</li> </ul> |                                                |                                                  |                                                                                  |                                               |                                                               |            |                                            | en,<br>dien-<br>g).<br>pra-<br>it dem<br>e/s,<br>er's                              | REM & PAR ÄNDERN —<br>9901 SPRACHE<br><b>ENGLISH</b><br>[0]<br>ABBRUCH 00:00 SPEICHERT        |
|                                                                                                    | (                                                                                                    |                                                | AE                                               | BB M                                                                             | otor                                          | °S                                                            | <b>C</b> ( |                                            |                                                                                    | daten mit exakt den selben<br>Werten ein, die auf dem Motor-<br>schild eingetragen sind. Wenn |
|                                                                                                    | 3 ~ mote                                                                                                    | or                                             | M2A<br>IEC                                       | A 200 MI<br>200 M/L                                                              | LA 4<br>55                                    |                                                               |            |                                            |                                                                                    | drehzahl auf dem Motor-Nenn-<br>schild 1470 U/min ist, und der                                |
|                                                                                                    |                                                                                                    |                                                |                                                  |                                                                                  | ns.cl.                                        | F                                                             | IP         | 55                                         |                                                                                    | Parameter 9908 MOTOR-                                                                         |
|                                                                                                    | V<br>690 Y<br>400 D<br>660 Y<br>380 D<br>415 D<br>440 D<br>Cat. no<br>6312                                                                                                    | Hz<br>50<br>50<br>50<br>50<br>60<br>3G<br>2/C3 | kW<br>30<br>30<br>30<br>30<br>30<br>35<br>AA 202 | r/min<br>1475<br>1475<br>1470<br>1470<br>1470<br>1475<br>1770<br>2 001 - A<br>62 | A<br>32.5<br>56<br>34<br>59<br>54<br>59<br>DA | Сов Ф<br>0.83<br>0.83<br>0.83<br>0.83<br>0.83<br>0.83<br>0.83 | 18/11      | N <sup>t</sup> E/s<br>38(<br>Einsp<br>span | ) V<br>beise-<br>nung                                                              | gesetzt ist, führt dies zu einem<br>fehlerhaften Betrieb des An-<br>triebs.                   |

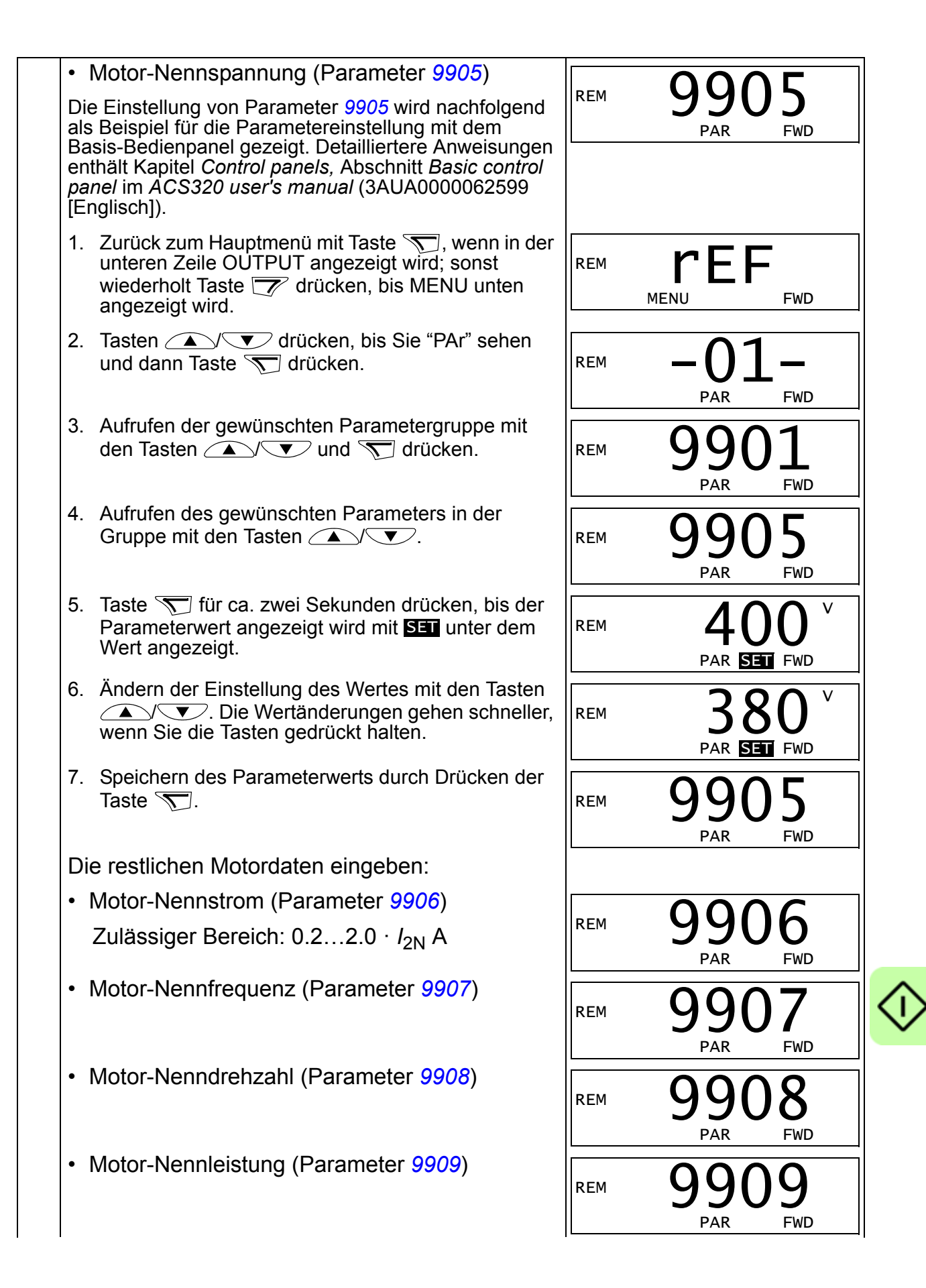

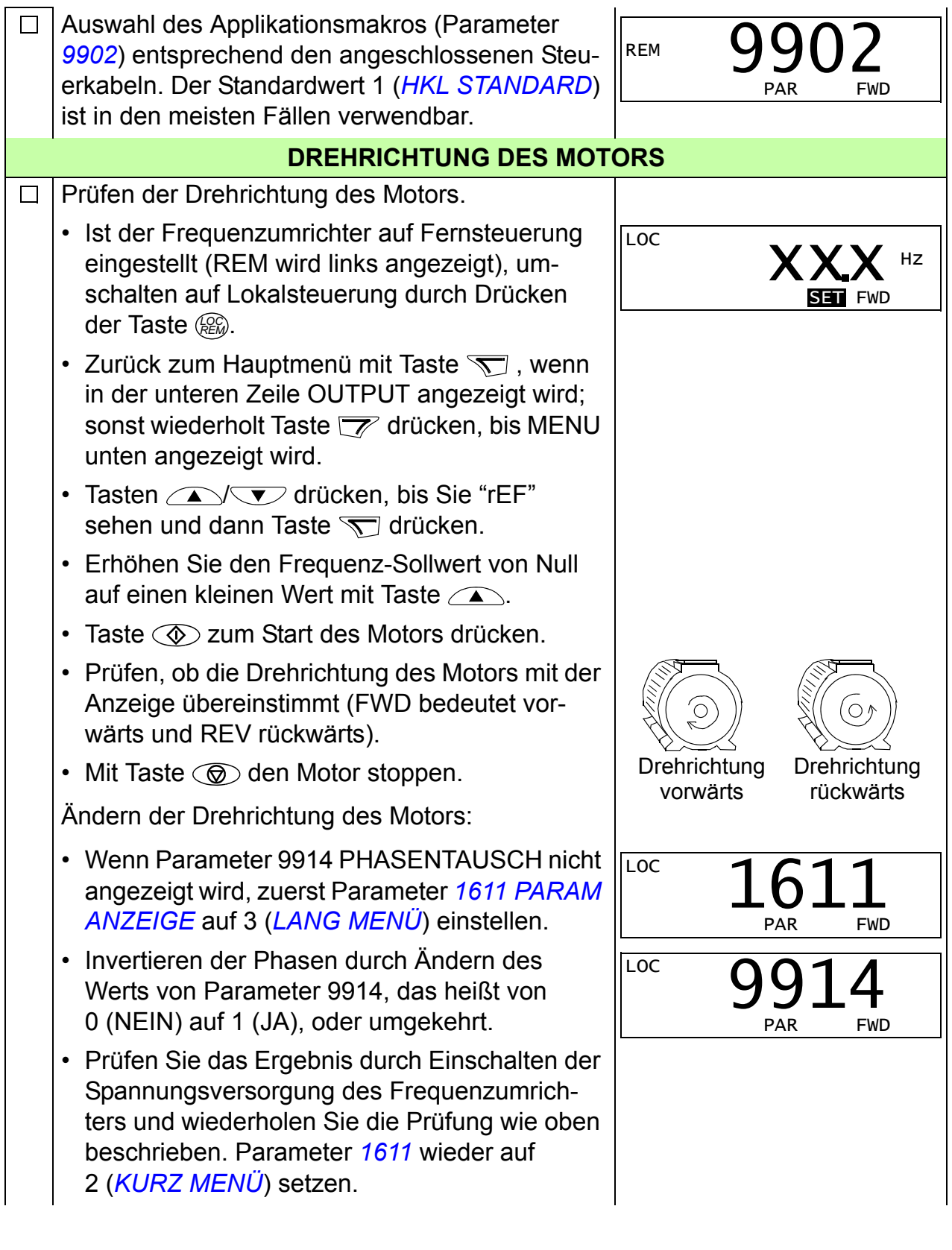

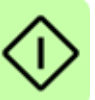

| ABSCHLIESSENDE PRÜFL                                                                                                    | ING              |
|----------------------------------------------------------------------------------------------------|------------------|
| Prüfen, dass der Frequenzumrichter-Status OK ist.                                                                                                    |                  |
| Basis-Bedienpanel: Prüfen Sie, dass keine Stör-<br>oder Warnmeldungen im Display angezeigt wer-<br>den. Wenn Sie die LEDs auf der Vorderseite des<br>Frequenzumrichters prüfen möchten, stellen Sie<br>zuerst den Steuerplatz auf Fernsteuerung (Re-<br>mote) ein (sonst wird eine Störmeldung erzeugt),<br>bevor Sie das Bedienpanel abnehmen und prü-<br>fen, ob die rote LED nicht leuchtet und die grüne<br>LED leuchtet, aber nicht blinkt. |                  |
| Komfort-Bedienpanel: Prüfen, dass keine Stör-<br>oder Warnmeldungen im Display angezeigt wer-<br>den und dass die LED grün leuchtet und nicht<br>blinkt.                                                                                                    |                  |
| Der Frequenzumrichter ist jetzt bereit f                                                                                                    | für den Betrieb. |

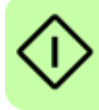

### Ausführung einer geführten Inbetriebnahme

Zur Ausführung der geführten Inbetriebnahme benötigen Sie das Komfort-Bedienpanel.

Vor dem Start müssen Sie die Daten des Motorschildes zur Hand haben.

|  | SPANNUNGSVERSORGUNG EINSCH                                                                                                    | ALTEN                                                                                                |
|--|----------------------------------------------------------------------------------------------------|----------------------------------------------------------------------------------------------------|
|  | Einschalten der Spannungsversorgung. Das Be-<br>dienpanel fragt zuerst, ob Sie den Inbetriebnahme-<br>Assistenten nutzen möchten.                                                                                                    | REM ©WAHL<br>Möchten Sie<br>den Start-up-<br>Assistenten nutzen?                                     |
|  | <ul> <li>Mit Taste  (wenn  la hervorgehoben ist), um den Inbetriebnahme-Assistenten auszuführen.</li> </ul>                                                                                                    | Nein<br>ZURÜCK 00:00 OK                                                                              |
|  | <ul> <li>Mit Taste , den Start-Up-Assistenten nicht verwenden.</li> </ul>                                                                                                    |                                                                                                    |
|  | <ul> <li>Drücken Sie Taste  zur Markierung von Ne<br/>und drücken Sie dann  , wenn das Bedien-<br/>panel beim nächsten Einschalten des Frequenz-<br/>umrichters fragen soll (oder nicht fragen soll), ob<br/>Sie den Inbetriebnahme-Assistenten wieder ver-<br/>wenden wollen.</li> </ul> | REM WAHL<br>Den Start-up-Assist.<br>beimnächsten Start<br>anzeigen?<br>Ja<br>Nein<br>ZURÜCK 00:00 OK |
|  | AUSWAHL DER SPRACHE                                                                                                    |                                                                                                    |
|  | Wenn Sie sich für die Verwendung des Inbetrieb-<br>nahme-Assistenten entschieden haben, werden Sie<br>in der Anzeige zur Auswahl der Sprache aufgefor-<br>dert. Blättern Sie zum gewünschten Parameterwert<br>mit den Tasten v und drücken Sie SPEICHERT<br>zur Bestätigung.              | REM C PAR ÄNDERN                                                                                     |
|  | Durch Drücken der Taste wird der Inbetriebnah-<br>me-Assistent gestoppt.                                                                                                    |                                                                                                    |
|  | START DER INBETRIEBNAHME MIT DEM A                                                                                                    | SSISTENTEN                                                                                           |
|  | Der Inbetriebnahme-Assistent führt Sie jetzt durch<br>die einzelnen Schritte der Inbetriebnahme, begin-<br>nend mit den Motor-Einstellungen. Geben Sie die<br>Motordaten mit exakt den selben Werten ein, die auf<br>dem Motorschild eingetragen sind.                                    | REM © PAR ÄNDERN —<br>9905 MOTOR NENNSPG<br><b>220 V</b><br>ZURÜCK 100:00 SPEICHERT                  |
|  | Blättern Sie zum gewünschten Parameterwert mit<br>den Tasten v und drücken Sie <sup>SPEICHERT</sup> zur<br>Bestätigung und Fortsetzung des Inbetriebnahme-<br>Assistenten.                                                                                                    |                                                                                                    |
|  | <b>Hinweis:</b> Jedes Mal, wenn Sie die Taste ZURUCK drü-<br>cken, wird der Inbetriebnahme-Assistent gestoppt<br>und die Anzeige wechselt in den Anzeigemodus.                                                                                                    |                                                                                                    |

| Die Inbetriebnahme ist jetzt abgeschlossen. Jetzt<br>kann es jedoch erforderlich sein, die für die Anwen-<br>dung notwendigen Parametereinstellungen vorzu-<br>nehmen, und mit den Applikationseinstellungen, wie<br>vom Inbetriebnahme-Assistenten vorgeschlagen,<br>fortzufahren. | REM UWAHL<br>Möchten Sie<br>das Applikations<br>Setup fortsetzen?<br>Weiter<br>Uberspringen<br>ZURÜCK 00:00 OK      |
|----------------------------------------------------------------------------------------------------|----------------------------------------------------------------------------------------------------|
| Auswahl des Applikationsmakros entsprechend den angeschlossenen Steuerkabeln.                                                                                                    | REM CPAR ÄNDERN<br>9902 APPLIK MAKRO<br>HKL STANDARD<br>[1]<br>ZURÜCK D0:00 SPEICHERT                               |
| <ul> <li>Fortsetzung des Applikations-Set-up. Nach Abschluss einer Inbetriebnahme-Aufgabe, schlägt der Inbetriebnahme-Assistent die nächste vor.</li> <li>Mit Taste  (wenn Weiter hervorgehoben ist), um mit der vergeschlagenen Aufgabe fortzu.</li> </ul>                         | REM <b>CWAHL</b><br>Möchten Sie<br>das EXT1 Sollw<br>Setup fortsetzen?<br>Weiter<br>Überspringen<br>ZURÜCK 00:00 OK |
| fahren.                                                                                                    |                                                                                                    |
| <ul> <li>Drucken Sie Taste v zur Markierung von<br/><u>Uberspringen</u> und drücken Sie dann <u>v</u> um zur<br/>folgenden Auf-gabe zu gehen, ohne die<br/>vorgeschlagene Aufgabe auszuführen.</li> </ul>                                                                           |                                                                                                    |
| <ul> <li>Mit Taste <sup>ZURUCK</sup> den Inbetriebnahme-Assistenten stoppen.</li> </ul>                                                                                                    |                                                                                                    |
| DREHRICHTUNG DES MOTORS                                                                                                    | S                                                                                                    |
| Prüfen der Drehrichtung des Motors.                                                                                                    |                                                                                                    |
| <ul> <li>Ist der Frequenzumrichter in Fernsteuerung (REM<br/>in der Statuszeile), umschalten auf Lokalsteuerung<br/>mit Taste @.</li> </ul>                                                                                                    |                                                                                                    |
| <ul> <li>Wenn Sie nicht im Anzeigemodus sind, drücken<br/>Sie Taste <sup>ZURUCK</sup> wiederholt, bis er angezeigt wird.</li> </ul>                                                                                                    | XX.X %<br>DREHRTG 00:00 MENU                                                                                        |
| <ul> <li>Erhöhen Sie den Frequenz-Sollwert von Null auf<br/>einen kleinen Wert mit Taste          .     </li> </ul>                                                                                                    |                                                                                                    |
| <ul> <li>Taste I zum Start des Motors drücken.</li> </ul>                                                                                                    |                                                                                                    |
| <ul> <li>Prüfen, dass die Drehrichtung des Motors mit der<br/>Anzeige übereinstimmt (₺ bedeutet vorwärts und<br/>♂ rückwärts).</li> </ul>                                                                                                    |                                                                                                    |
| <ul> <li>Mit Taste () den Motor stoppen.</li> </ul>                                                                                                    | Drehrichtung Drehrichtung<br>vorwärts rückwärts                                                                     |
| Ändern der Drehrichtung des Motors:                                                                                                    |                                                                                                    |

| <ul> <li>Wenn Parameter 9914 PHASENTAUSCH nicht<br/>angezeigt wird, zuerst Parameter 1611 PARAM<br/>ANZEIGE auf 3 (LANG MENÜ) einstellen.</li> </ul>                                                   | LOC VPAR ÄNDERN<br>1611 PARAM ANZEIGE<br>LANG MENU<br>[3]<br>ABBRUCH00:00 SPEICHERT |
|----------------------------------------------------------------------------------------------------|-------------------------------------------------------------------------------------|
| <ul> <li>Invertieren der Phasen durch Ändern des Werts<br/>von Parameter 9914, das heißt von 0 (NEIN) auf<br/>1 (JA), oder umgekehrt.</li> </ul>                                                       | LOC でPAR ÄNDERN<br>9914 PHASENTAUSCH<br><b>JA</b>                                   |
| <ul> <li>Prüfen Sie das Ergebnis durch Einschalten der<br/>Spannungsversorgung des Frequenzumrichters<br/>und wiederholen Sie die Prüfung wie oben be-<br/>schrieben.</li> </ul>                       | [1]<br>ABBRUCH00:00[SPEICHERT                                                       |
| <ul> <li>Parameter 1611 wieder auf 2 (KURZ MENÜ)<br/>setzen.</li> </ul>                                                                                                    |                                                                                     |
| ABSCHLIESSENDE PRÜFUNG                                                                                                    |                                                                                     |
| Nachdem alle Einstellungen abgeschlossen worden<br>sind, prüfen Sie, dass keine Störungen oder War-<br>nungen im Display angezeigt werden und die Be-<br>dienpanel-LED grün leuchtet und nicht blinkt. |                                                                                     |
| Der Frequenzumrichter ist jetzt bereit für                                                                                                    | den Betrieb.                                                                        |
|                                                                                                    |                                                                                     |

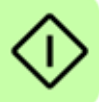

# Steuerung des Frequenzumrichters über die E/A

In der folgenden Tabelle wird dargestellt, wie der Frequenzumrichter über die Digitalund Analogeingänge gesteuert wird, wenn:

- die Motordaten vollständig eingegeben wurden und
- die Standard-Parameter-Einstellungen (Standard) verwendet werden.

Die Anzeigen des Basis-Bedienpanels werden als Beispiel gezeigt.

| VORBEREITENDE EINSTELLU                                                                                                    | JNGEN                                                                 |
|----------------------------------------------------------------------------------------------------|-----------------------------------------------------------------------|
| Wenn Sie die Drehrichtung ändern wollen, prüfen<br>Sie, dass Parameter 1003 DREHRICHTUNG auf 3<br>(ABFRAGE) eingestellt ist.                                                |                                                                       |
| Sicherstellen, dass die Steueranschlüsse entspre-<br>chend dem Anschlussplan für das Makro <i>HKL STAN-</i><br><i>DARD</i> verdrahtet sind.                                 | Siehe Abschnitt Standard-E/A-<br>Anschlussplan auf Seite 19.          |
| Der Frequenzumrichter muss auf Fernsteuerung<br>(REM) eingestellt sein. Taste 🛞 zum Wechsel zwi-<br>schen Lokalsteuerung und Fernsteuerung benutzen.                        | Bei Fernsteuerung zeigt die<br>Bedienpanelanzeige den Text<br>REM an. |
| START DES MOTORS UND REGELUNG                                                                                                    | DER DREHZAHL                                                          |
| Start durch Aktivierung von Digitaleingang DI1.<br><u>Basis-Bedienpanel</u> : Die Textanzeige FWD beginnt<br>schnell zu blinken und stoppt nach Erreichen des<br>Sollwerts. | REM <b>O.O.</b> HZ<br>OUTPUT FWD                                      |
| Komfort-Bedienpanel: Der Pfeil beginnt zu drehen. Er ist gestrichelt, bis der Sollwert erreicht ist.                                                                        |                                                                       |
| Regelung der Ausgangsfrequenz des Frequenzum-<br>richters (Motordrehzahl) durch Einstellung der Span-<br>nung von Analogeingang Al1.                                        | REM 50.0 HZ<br>OUTPUT FWD                                             |
| ÄNDERN DER DREHRICHTUNG DE                                                                                                    | S MOTORS                                                              |
| Drehrichtungsumkehr: Aktivierung von Digitaleingang DI2.                                                                                                    | REM 500 HZ<br>OUTPUT REV                                              |
| Drehrichtung vorwärts: Deaktivierung von<br>Digitaleingang DI2.                                                                                                    | REM 50.0 HZ<br>OUTPUT FWD                                             |
| STOPPEN DES MOTORS                                                                                                    | S                                                                     |
| Deaktivierung von Digitaleingang DI1. Der Motor stoppt.                                                                                                    | REM <b>O.O</b> HZ                                                     |
| Basis-Bedienpanel: Textanzeige FWD beginnt lang-<br>sam zu blinken.                                                                                                    | OUTPUT FWD                                                            |
| Komfort-Bedienpanel: Der Pfeil hört auf zu drehen.                                                                                                    |                                                                       |

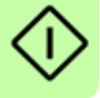

# 6. Istwerte und Parameter in Kurzdarstellung

**Hinweis:** Wenn das Bedienpanel auf die Kurzdarstellung der Parameter eingestellt ist, d.h. wenn Parameter *1611 PARAM ANZEIGE* auf 2 (*KURZ MENÜ*) eingestellt ist, wird auf dem Bedienpanel nur ein Teil aller Signale und Parameter angezeigt. Diese Signale und Parameter werden in diesem Kapitel beschrieben.

Um alle Istwerte und Signale angezeigt zu bekommen, muss Parameter *1611 PARAM ANZEIGE* auf 3 (*LANG MENÜ*) gesetzt werden. Die vollständige Beschreibung aller Istwertsignale und Parameter enthält Kapitel *Actual signals and parameters* im *ACS320 user's manual* (3AUA0000062599 [Englisch]).

| Begriff       | Definition                                                                                                    |
|---------------|----------------------------------------------------------------------------------------------------|
| Istwertsignal | Ein gemessenes oder vom Frequenzumrichter berechnetes Signal. Kann<br>vom Benutzer angezeigt und überwacht werden. Benutzereinstellungen sind<br>nicht möglich. Gruppen 0104 enthalten die Istwertsignale.                                                                                                    |
| Standard      | Parameter-Standardwerte                                                                                                    |
| Parameter     | Eine vom Benutzer einstellbare Betriebsanweisung für den Frequenzum-<br>richter. Gruppen 1099 enthalten die Parameter.<br><b>Hinweis:</b> Die ausgewählten Parameter werden auf den Basis-Bedienpanel<br>als Integerwerte angezeigt. Zum Beispiel wird Parameter 1001EXT1 BEFEH-<br>LE, Auswahl KOMM mit dem Wert 10 angezeigt (das ist der Feldbus-äquiva-<br>lente Wert FbEq). |
| FbEq          | Feldbus-äquivalenter Wert: Die Skalierung zwischen dem Wert und dem Integerwert der seriellen Kommunikation.                                                                                                    |
| E             | Bezieht sich auf die Typen 03E- mit europäischer Parametrierung                                                                                                    |
| U             | Bezieht sich auf die Typen 03U- mit US-Parametrierung                                                                                                    |

# Begriffe und Abkürzungen

# Feldbus-äquivalenter Wert

**Beispiel:** Wenn 2008 MAXIMUM FREQ (siehe Seite 37) von einer externen Steuerung eingestellt wird, ist ein Integerwert von 1 gleich 0,1 Hz. Alle gelesenen und gesendeten Werte sind auf 16 Bits begrenzt (-32768...32767).

# Standard-Einstellwerte der verschiedenen Makros

Wenn das Applikationsmakro gewechselt wird (9902 APPLIK MAKRO), setzt die Software die Parameterwerte auf ihre Standardeinstellungen. Die folgende Tabelle enthält die Parameter-Standardwerte der verschiedenen Makros. Bei allen anderen Parametern sind für alle Makros die Standardwerte gleich. Siehe die Parameterliste ab Seite 36 in diesem Handbuch und Kapitel Actual signals and parameters im ACS320 user's manual (3AUA0000062599 [Englisch]).

| Index              | Name/Auswahl         | HKL-<br>Standard | Zuluft           | Abluft           | Kühlturm         | Kühler           | Druck-<br>pumpe  | Pumpe-<br>Lüfter-<br>Kaskade | Interner<br>Timer |
|--------------------|----------------------|------------------|------------------|------------------|------------------|------------------|------------------|------------------------------|-------------------|
| 9902               | APPLIK MAKRO         | HKL<br>STANDARD  | ZULUFT           | ABLUFT           | KÜHLTURM         | KÜHLER           | DRUCK-<br>PUMPE  | KASKADE                      | INT TIMER         |
| 1001               | EXT1 BEFEHLE         | DI1              | DI1              | DI1              | DI1              | DI1              | DI1              | DI1                          | TIMER1            |
| 1002               | EXT2 BEFEHLE         | DI1              | DI1              | DI1              | DI1              | DI1              | DI1              | DI1                          | TIMER1            |
| 1102               | EXT1/EXT2<br>AUSW    | EXT1             | EXT1             | EXT1             | EXT1             | EXT1             | EXT1             | EXT1                         | EXT1              |
| 1103               | AUSW,EXT<br>SOLLW 1  | Al1              | Al1              | Al1              | Al1              | Al1              | Al1              | Al1                          | Al1               |
| 1106               | AUSW,EXT<br>SOLLW 2  | PID1AUSG-<br>ANG | PID1AUS-<br>GANG | PID1AUS-<br>GANG | PID1AUS-<br>GANG | PID1AUS-<br>GANG | PID1AUS-<br>GANG | PID1AUS-<br>GANG             | PID1AUS-<br>GANG  |
| 1201               | AUSW<br>FESTDREHZ    | DI3              | DI3              | DI3              | DI3              | DI3              | DI3              | KEINE<br>AUSW                | KEINE<br>AUSW     |
| 1401               | RELAISAUSG 1         | BEREIT           | GESTARTET        | GESTARTET        | BEREIT           | BEREIT           | BEREIT           | PFA                          | GESTAR-TET        |
| 1601               | FREIGABE             | KEINE<br>AUSW    | DI2              | KEINE<br>AUSW    | KEINE<br>AUSW    | KEINE AUSW       | KEINE<br>AUSW    | KEINE<br>AUSW                | DI2               |
| 1608               | START<br>FREIGABE 1  | DI4              | DI4              | DI4              | D14              | DI4              | DI4              | KEINE<br>AUSW                | DI4               |
| 1609               | START<br>FREIGABE 2  | KEINE<br>AUSW    | DI5              | DI5              | KEINE<br>AUSW    | KEINE AUSW       | KEINE<br>AUSW    | KEINE<br>AUSW                | DI5               |
| 2007               | MINIMUM FREQ         | 0,0 Hz           | 0,0 Hz           | 0,0 Hz           | 20,0 Hz          | 0,0 Hz           | 0,0 Hz           | 0,0 Hz                       | 0,0 Hz            |
| 2101               | START<br>FUNKTION    | FLIEG<br>START   | FLIEG<br>START   | FLIEG<br>START   | FLIEG<br>START   | FLIEG<br>START   | automa-<br>Tik   | automati<br>K                | FLIEG<br>START    |
| 2108               | START SPERRE         | AUS              | AUS              | AUS              | AUS              | AUS              | AUS              | AUS                          | AUS               |
| 2202               | BESCHL ZEIT 1        | 30,0 s           | 30,0 s           | 30,0 s           | 30,0 s           | 30,0 s           | 10,0 s           | 10,0 s                       | 30,0 s            |
| 2203               | VERZÖG ZEIT 1        | 30,0 s           | 30,0 s           | 30,0 s           | 30,0 s           | 30,0 s           | 10,0 s           | 10,0 s                       | 30,0 s            |
| 3415               | PROZESSWERT<br>3     | Al 1             | AI 1             | Al 1             | AI 1             | AI 1             | AI 1             | AI 1                         | AI 1              |
| 3416               | PROZESSWERT<br>3 MIN | -100,0%          | -100,0%          | -100,0%          | -100,0%          | -100,0%          | -100,0%          | -100,0%                      | -100,0%           |
| 3417               | PROZESSWERT<br>3 MAX | 100,0%           | 100,0%           | 100,0%           | 100,0%           | 100,0%           | 100,0%           | 100,0%                       | 100,0%            |
| 3419               | ANZEIGE3<br>EINHEIT  | mA               | mA               | mA               | mA               | mA               | mA               | mA                           | mA                |
| 3420               | ANZEIGE3 MIN         | 0,0 mA           | 0,0 mA           | 0,0 mA           | 0,0 mA           | 0,0 mA           | 0,0 mA           | 0,0 mA                       | 0,0 mA            |
| 3421               | ANZEIGE3 MAX         | 20,0 mA          | 20,0 mA          | 20,0 mA          | 20,0 mA          | 20,0 mA          | 20,0 mA          | 20,0 mA                      | 20,0 mA           |
| 3601               | TIMER<br>FREIGABE    | KEINE<br>AUSW    | KEINE<br>AUSW    | KEINE<br>AUSW    | KEINE<br>AUSW    | KEINE AUSW       | KEINE<br>AUSW    | KEINE<br>AUSW                | DI1               |
| 3622               | BOOSTER<br>AUSWAHL   | KEINE<br>AUSW    | KEINE<br>AUSW    | KEINE<br>AUSW    | KEINE<br>AUSW    | KEINE AUSW       | KEINE<br>AUSW    | KEINE<br>AUSW                | DI3               |
| 3626               | ZEIT FUNKT1<br>AUSW  | KEINE<br>AUSW    | KEINE<br>AUSW    | KEINE<br>AUSW    | KEINE<br>AUSW    | KEINE AUSW       | KEINE<br>AUSW    | KEINE<br>AUSW                | (B+P3+P2<br>+P1)  |
| 4005               | REGELABW<br>INVERS   | NEIN             | NEIN             | NEIN             | JA               | JA               | NEIN             | NEIN                         | NEIN              |
| 4010               | SOLLWERT<br>AUSW     | TASTATUR         | TASTATUR         | TASTATUR         | TASTATUR         | TASTATUR         | TASTATUR         | TASTATUR                     | TASTATUR          |
| 4011               | INT,SOLLWERT         | 40,0%            | 40,0%            | 40,0%            | 40,0%            | 40,0%            | 40,0%            | 40,0%                        | 40,0%             |
| 4027               | PID 1 PARAM<br>SATZ  | SATZ 1           | SATZ 1           | SATZ 1           | SATZ 1           | SATZ 1           | SATZ 1           | SATZ 1                       | SATZ 1            |
| 4110               | SOLLWERT<br>AUSW     | TASTATUR         | TASTATUR         | TASTATUR         | TASTATUR         | TASTATUR         | TASTATUR         | TASTATUR                     | TASTATUR          |
| 4111               | INT,SOLLWERT         | 40,0%            | 40,0%            | 40,0%            | 40,0%            | 40,0%            | 40,0%            | 40,0%                        | 40,0%             |
| 5303               | EFB BAUD RATE        | 9,6 kb/s         | 9,6 kb/s         | 9,6 kb/s         | 9,6 kb/s         | 9,6 kb/s         | 9,6 kb/s         | 9,6 kb/s                     | 9,6 kb/s          |
| 5304               | EFB PARITY           | 8N1              | 8N1              | 8N1              | 8N1              | 8N1              | 8N1              | 8N1                          | 8N1               |
| 5305               | EFB CTRL<br>PROFIL   | ABB DRV<br>LIM   | ABB DRV<br>LIM   | ABB DRV<br>LIM   | ABB DRV<br>LIM   | ABB DRV<br>LIM   | ABB DRV<br>LIM   | ABB DRV<br>LIM               | ABB DRV<br>LIM    |
| 8109 <sup>1)</sup> | START FREQ 1         | 60,0 Hz          | 60,0 Hz          | 60,0 Hz          | 60,0 Hz          | 60,0 Hz          | 60,0 Hz          | 58,0 Hz                      | 60,0 Hz           |

| Index              | Name/Auswahl         | HKL- Z              | Zuluft          | luft Abluft   |               | Kühlturm  |     | Kühler                                        | Druck-                      | Pumpe-                       | nterner             |
|--------------------|----------------------|---------------------|-----------------|---------------|---------------|-----------|-----|-----------------------------------------------|-----------------------------|------------------------------|---------------------|
|                    |                      | Standard            |                 |               |               |           |     |                                               | pumpe                       | Lutter-<br>Kaskade           | limer               |
| 8110 <sup>1)</sup> | START FREQ 2         | 60.0 Hz 6           | 60.0 Hz         | 60.0 <b>⊦</b> | łz            | 60.0 Hz   |     | 60.0 Hz                                       | 60.0 Hz                     | 58.0 Hz                      | 60.0 Hz             |
| 8111 <sup>1)</sup> | START FREQ 3         | 60,0 Hz 6           | 60,0 Hz         | 60,0 H        | łz            | 60,0 Hz   |     | 60,0 Hz                                       | 60,0 Hz                     | 58,0 Hz                      | 60,0 Hz             |
| 8123               | PFA FREIGABE         | KEINE P             | KEINE           | KEINE         | Ξ             | KEINE     |     | KEINE AUSW                                    | / KEINE                     | AKTIV                        | KEINE               |
|                    |                      | AUSW A              | AUSW            | AUSV          | V             | AUSW      |     |                                               | AUSW                        |                              | AUSW                |
| Index              | Name/Auswahl         | Interner Timer      | Motorpo         | oten-         | Zwei i        | interne   | 71  | vei interne                                   | E-Bypass                    | Hand -                       | E-Clipse            |
| in a cox           |                      | mit Konstant-       | tiometer        |               | Sollw         | erte mit  | So  | ollw. mit PID,                                |                             | Steuerung                    | (nur Typ            |
| 0002               |                      | INT TIMED ED        | MOTOP           |               | 2 INIT        |           | 21  | NT SOLUME                                     |                             | HAND STELLED                 |                     |
| 1001               | EXT1 BEFEHLE         |                     |                 | FOII          |               | SOLLV     |     | 1                                             |                             | KEINE AUSW                   |                     |
| 1001               | EXT2 BEFEHLE         | KEINE AUSW          | DI1             |               | DI1           |           |     | 1                                             | DI1                         | KEINE AUSW                   | KOMM                |
| 1102               | EXT1/EXT2            | EXT1                | EXT1            |               | EXT1          |           | Dľ. | 2                                             | EXT1                        | EXT1                         | EXT1                |
|                    | AUSW                 |                     |                 |               |               |           |     |                                               |                             |                              |                     |
| 1103               | AUSW,EXT<br>SOLLW 1  | TASTATUR            | DI4U, 5E        | )             | Al1           |           | Al  | 1                                             | Al1                         | Al1                          | Al1                 |
| 1106               | AUSW,EXT<br>SOLLW 2  | Al2                 | PID1AUS<br>GANG | S-            | PID1A<br>GANC | AUS-<br>3 | PI  | D1AUSGANG                                     | PID1AUS-<br>GANG            | Al2                          | PID1AUS-<br>GANG    |
| 1201               | AUSW<br>FESTDREHZ    | TIMER1              | DI3             |               | KEINE         | EAUSW     | Dŀ  | 4, 5                                          | KEINE AUSW                  | KEINE AUSW                   | KEINE<br>AUSW       |
| 1401               | RELAISAUSG 1         | GESTARTET           | GESTAF          | RTET          | GEST          | ARTET     | BE  | REIT                                          | GESTARTET                   | BEREIT                       | BEREIT              |
| 1601               | FREIGABE             | DI2                 | DI2             |               | DI2           |           | KE  | EINE AUSW                                     | DI2                         | KEINE AUSW                   | KOMM                |
| 1608               | FREIGABE 1           | DI4                 | DI4             |               | DI4           |           | KE  |                                               | KEINE AUSW                  | KEINE AUSW                   | KOMM                |
| 1609               | START<br>FREIGABE 2  | DI5                 | KEINE A         | USW           | DI5           |           | KE  | INE AUSW                                      | KEINE AUSW                  | KEINE AUSW                   | KEINE<br>AUSW       |
| 2007               | MINIMUM FREQ         | 0,0 Hz              | 0,0 Hz          |               | 0,0 Hz        | 2         | 0,0 | ) Hz                                          | 0,0 Hz                      | 0,0 Hz                       | 0,0 Hz              |
| 2101               | FUNKTION             | START               | START           |               | STAR          | j<br>T    | FL  | IEG<br>ART                                    | START                       | START                        | FLIEG               |
| 2108               | START SPERRE         | AUS                 | AUS             |               | AUS           |           | ٨N  | 1                                             | AUS                         | AUS                          | AUS                 |
| 2202               | BESCHL ZEIT 1        | 30,0 s              | 30,0 s          |               | 30,0 s        |           | 30  | ,0 s                                          | 30,0 s                      | 30,0 s                       | 30,0 s              |
| 2203               | VERZÖG ZEIT 1        | 30,0 s              | 30,0 s          |               | 30,0 s        |           | 30  | ,0 s                                          | 30,0 s                      | 30,0 s                       | 30,0 s              |
| 3415               | PROZESSWERT 3        | DREHMOMEN           | IT DREHMC       | MENT          | Al 1          |           | Al  | 1                                             | Al 1                        | KEINE AUSW                   | Al 1                |
| 3416               | PROZESSWERT<br>3 MIN | -200,0%             | -200,0%         |               | -100,0        | 1%        | -1( | 0,0%                                          | -100,0%                     | 0                            | -100,0%             |
| 3417               | PROZESSWERT<br>3 MAX | 200,0%              | 200,0%          |               | 100,09        | %         | 10  | 0,0%                                          | 100,0%                      | 0                            | 100,0%              |
| 3419               | ANZEIGE3<br>EINHEIT  | %                   | %               |               | mA            |           | m/  | 4                                             | mA                          | KEINE<br>EINHEIT             | mA                  |
| 3420               | ANZEIGE3 MIN         | -200,0%             | -200,0%         |               | 0,0 m/        | 4         | 0,0 | ) mA                                          | 0,0 mA                      | 0,0                          | 0,0 mA              |
| 3421               | ANZEIGE3 MAX         | 200,0%              | 200,0%          |               | 20,0 n        | nA        | 20  | ,0 mA                                         | 20,0 mA                     | 0,0                          | 20,0 mA             |
| 3601               | TIMER<br>FREIGABE    | DI1                 | KEINE A         | USW           | KEINE         | = AUSW    | KE  |                                               | KEINE AUSW                  | KEINE AUSW                   | KEINE<br>AUSW       |
| 3622               | BOOSTER<br>AUSWAHL   | DI3                 | KEINE A         | USW           | KEINE         | EAUSW     | KE  | INE AUSW                                      | KEINE AUSW                  | KEINE AUSW                   | KEINE<br>AUSW       |
| 3626               | ZEIT FUNKT1<br>AUSW  | (B+P3+P2+P1)        | KEINE A         | USW           | KEINE         | EAUSW     | KE  | INE AUSW                                      | KEINE AUSW                  | KEINE AUSW                   | Keine<br>AUSW       |
| 4005               | REGELABW<br>INVERS   | NEIN                | NEIN            |               | NEIN          |           | NE  | IN                                            | NEIN                        | NEIN                         | NEIN                |
| 4010               | SOLLWERT<br>AUSW     | Al1                 | TASTAT          | JR            | INTEF         | RN        | IN  | TERN                                          | TASTATUR                    | Al1                          | TASTA-<br>TUR       |
| 4011               |                      | 40,0%               | 40,0%           |               | 50,0%         | )         | 50  | ,0%                                           | 40,0%                       | 40,0%                        | 40,0%               |
| 4027               | PID 1 PARAM<br>SATZ  | SATZ 1              | SATZ 1          |               | DI3           |           | DI  | 3                                             | SATZ 1                      | SATZ 1                       | SATZ 1              |
| 4110               | SOLLWERT<br>AUSW     | Al1                 | TASTAT          | JR            | INTEF         | RN        | IN  | TERN                                          | TASTATUR                    | Al1                          | TASTA-<br>TUR       |
| 4111               | INT,SOLLWERT         | 40,0%               | 40,0%           |               | 100,0         | %         | 10  | 0,0%                                          | 40,0%                       | 40,0%                        | 40,0%               |
| 5303               | EFB BAUD RATE        | 9,6 kb/s            | 9,6 kb/s        |               | 9,6 kb        | /s        | 9,6 | δ kb/s                                        | 9,6 kb/s                    | 9,6 kb/s                     | 76,8<br>kBits/s     |
| 5304               | EFB PARITY           | 8N1                 | 8N1             |               | 8N1           |           | 8N  | 11                                            | 8N1                         | 8N1                          | 8E1                 |
| 5305               | EFB CTRL             | ABB DRV             | ABB DR          | V             |               | DRV       | AE  | BB DRV                                        |                             |                              |                     |
| 8100 1)            |                      |                     |                 |               |               | 17        |     | vi<br>のH <del>フ</del>                         | LINI<br>60 0 日 <del>-</del> | LIIVI<br>60.0 H <del>-</del> |                     |
| 8110 1)            | START FREQ 2         | 60.0 H <del>7</del> | 60.0 Hz         |               | 60 0 F        | י∠<br>17  | 60  | .0 Hz                                         | 60.0 Hz                     | 60.0 Hz                      | 60.0 H <del>7</del> |
| 8111 <sup>1)</sup> | START FREQ 3         | 60,0 Hz             | 60.0 Hz         |               | 60.0 F        | iz        | 60  | , <u>,,,,,,</u> ,,,,,,,,,,,,,,,,,,,,,,,,,,,,, | 60,0 Hz                     | 60,0 Hz                      | 60,0 Hz             |
| 8123               | PFA FREIGABE         | KEINE AUSW          | KEINE A         | USW           | KEINE         | AUSW      | KE  | INE AUSW                                      | KEINE AUSW                  | KEINE AUSW                   | K, AUSW             |

1) Der Standardwert ist vom Frequenzumrichter-Typ abhängig. E: 50 Hz, U: 60 Hz

# Istwertsignale in der reduzierten Parameter-Darstellung

| Istwertsignale in der reduzierten Parameter-Darstellung |                            |                                                                                                    |       |  |  |  |  |
|---------------------------------------------------------|----------------------------|----------------------------------------------------------------------------------------------------|-------|--|--|--|--|
| Nr.                                                     | Nr. Name/Wert Beschreibung |                                                                                                    |       |  |  |  |  |
| 04 FE<br>SPEIC                                          | HLER<br>CHER               | Störungsspeicher (nur lesen)                                                                                                    |       |  |  |  |  |
| 0401                                                    | LETZTER<br>FEHLER          | Feldbuscode der letzten Störung. Siehe Kapitel <i>Fault tracing</i><br>im <i>ACS320 user's manual</i> (3AUA0000062599 [Englisch])<br>wegen der Codes. 0 = löscht den Störungs-speicher (auf<br>dem Bedienpanel = KEINE FEHLER). | 1 = 1 |  |  |  |  |

# Parameter in der reduzierten Parameter-Darstellung

| Parameter in der reduzierten Parameter-Darstellung |                     |                                                                                                    |                          |  |  |  |  |  |  |
|----------------------------------------------------|---------------------|----------------------------------------------------------------------------------------------------|--------------------------|--|--|--|--|--|--|
| Nr.                                                | Name/Wert           | Beschreibung                                                                                                    | Def/FbEq                 |  |  |  |  |  |  |
| 11 SC<br>WAH                                       | DLLWERTAUS-<br>L    | Sollwert-Typ des Bedienpanels, Auswahl des externen<br>Steuerplatzes und der externen Sollwertquellen und<br>Grenzen                                                                                   |                          |  |  |  |  |  |  |
| 1105                                               | EXT SOLLW. 1<br>MAX | Einstellung des Maximalwerts für den externen Sollwert<br>SOLLW1. Entspricht der Maximum-Einstellung des benutz-<br>ten Quellsignals.                                                                  | E: 50,0 Hz<br>U: 60,0 Hz |  |  |  |  |  |  |
|                                                    | 0,0500,0 Hz         | Maximalwert in Hz. Siehe das Beispiel für Parameter 1104<br>REF1 MIN im <i>ACS320 user's manual</i> (3AUA0000062599<br>[Englisch]).                                                                    | 1 = 0,1 Hz               |  |  |  |  |  |  |
| 12<br>KONSTANTDREH-<br>ZAHL                        |                     | Konstantdrehzahl- (Frequenzumrichter-Ausgangsfrequenz)<br>Auswahl und Werte. Standardmäßig erfolgt die Konstant-<br>drehzahl-Auswahl über Digitaleingang DI3. 1 = DI aktiviert,<br>0 = DI deaktiviert. |                          |  |  |  |  |  |  |
|                                                    |                     | DI3 Funktion                                                                                                    |                          |  |  |  |  |  |  |
|                                                    |                     | 0 Keine Konstantdrehzahl                                                                                                    |                          |  |  |  |  |  |  |
|                                                    |                     | 1 Drehzahleinstellung mit Parameter 1202<br>FESTDREHZ 1                                                                                                    |                          |  |  |  |  |  |  |
|                                                    |                     | Weitere Informationen siehe Kapitel <i>Program features</i> ,<br>Abschnitt <i>Constant speeds</i> im <i>ACS320 user's manual</i><br>(3AUA0000062599 [Englisch]).                                       |                          |  |  |  |  |  |  |
| 1202                                               | FESTDREHZ 1         | Einstellung der Konstantdrehzahl-Frequenzumrichter-<br>Ausgangsfrequenz 1.                                                                                                    | E: 5,0 Hz<br>U: 6,0 Hz   |  |  |  |  |  |  |
|                                                    | 0,0500,0 Hz         | Ausgangsfrequenz in Hz.                                                                                                    | 1 = 0,1 Hz               |  |  |  |  |  |  |
| 1203                                               | FESTDREHZ 2         | Einstellung der Konstantdrehzahl-Frequenzumrichter-<br>Ausgangsfrequenz 2.                                                                                                    | E: 10,0 Hz<br>U: 12,0 Hz |  |  |  |  |  |  |
|                                                    | 0,0500,0 Hz         | Ausgangsfrequenz in Hz.                                                                                                    | 1 = 0,1 Hz               |  |  |  |  |  |  |
| 1204                                               | FESTDREHZ 3         | Einstellung der Konstantdrehzahl-Frequenzumrichter-<br>Ausgangsfrequenz 3.                                                                                                    | E: 15,0 Hz<br>U: 18,0 Hz |  |  |  |  |  |  |
|                                                    | 0,0500,0 Hz         | Ausgangsfrequenz in Hz.                                                                                                    | 1 = 0,1 Hz               |  |  |  |  |  |  |

| Parameter in der reduzierten Parameter-Darstellung |                  |                                                                                                    |                          |  |  |  |  |
|----------------------------------------------------|------------------|----------------------------------------------------------------------------------------------------|--------------------------|--|--|--|--|
| Nr.                                                | Name/Wert        | Beschreibung                                                                                                    | Def/FbEq                 |  |  |  |  |
| 13<br>ANAI                                         | OGEINGÄNGE       | Verarbeitung der Analogeingangssignale                                                                                                    |                          |  |  |  |  |
| 1301                                               | MINIMUM AI1      | Einstellung des Minimum-%-Werts, der dem Minimum<br>mA/(V)-Signal für Analogeingang Al1 entspricht. Bei der<br>Verwendung als Sollwert entspricht der Wert der Minimum-<br>Sollwert-Einstellung.<br>$020 \text{ mA} \triangleq 0100\%$<br>$420 \text{ mA} \triangleq 20100\%$<br>-1010 mA $\triangleq$ -5050% | 1.0%                     |  |  |  |  |
|                                                    |                  | <b>Beispiel:</b> Wenn Al1 als Quelle für den externen Sollwert<br>SOLLW1 gewählt wurde, entspricht dieser Wert dem Wert<br>von Parameter 1104 EXT SOLLW.1 MIN.<br><b>Hinweis:</b> <i>MINIMUM Al1</i> darf nicht größer als der Wert<br>MAXIMUM Al sein.                                                       |                          |  |  |  |  |
|                                                    | -100.0<br>100.0% | Wert als Prozentwert des gesamten Signalbereichs.<br><b>Beispiel:</b> Wenn der Minimumwert für den Analogeingang 4<br>mA beträgt, dann ist der Prozentwert für den Bereich<br>020 mA:<br>(4 mA / 20 mA) · 100% = 20%                                                                                          | 1 = 0.1%                 |  |  |  |  |
| 14<br>RELA                                         | NSAUSGÄNGE       | Statusinformationen über den Relaisausgang und Relais-<br>Betriebsverzögerungen Weitere Informationen siehe Kapitel<br><i>Actual signals and parameters</i> im <i>ACS320 user's manual</i><br>(3AUA0000062599 [Englisch]).                                                                                    |                          |  |  |  |  |
| 1401                                               | RELAISAUSG<br>1  | Auswahl eines Antriebsstatus, angezeigt über Relaisaus-<br>gang RO 1. Das Relais zieht an, wenn der Status der Ein-<br>stellung entspricht.                                                                                                    | BEREIT                   |  |  |  |  |
|                                                    | KEINE AUSW       | Nicht benutzt                                                                                                    | 0                        |  |  |  |  |
|                                                    | BEREIT           | Funktionsbereit: Freigabesignal an, keine Störung, Versor-<br>gungsspannung im akzeptablen Bereich und Notstopp-<br>Signal aus.                                                                                                    | 1                        |  |  |  |  |
|                                                    | LÄUFT            | Läuft: Startsignal an, Freigabesignal an, keine Störung aktiv.                                                                                                    | 2                        |  |  |  |  |
|                                                    | FEHLER(-1)       | Invertiertes Störsignal. Relais fällt bei Störungsabschaltung ab.                                                                                                    | 3                        |  |  |  |  |
| 16 SY<br>RUNO                                      | STEMSTEUE-       | Parameter-Darstellung, Freigabe, Parameterschloss usw.                                                                                                    |                          |  |  |  |  |
| 1611                                               | PARAM<br>ANZEIGE | Auswahl des Modus der Parameter-Darstellung, d.h. wel-<br>che Parameter auf dem Bedienpanel angezeigt werden.                                                                                                    | KURZ<br>MENÜ             |  |  |  |  |
|                                                    | FLASHDROP        | Anzeige der FlashDrop-Parameterliste. Sie enthält nicht die<br>kurze Parameterliste. Parameter, die von FlashDrop als<br>verborgen eingestellt wurden, werden nicht angezeigt.<br>Werte der FlashDrop-Parameter werden durch Einstellung<br>von 9902 APPLIK MAKRO auf 31 (FLASHDROP) aktiviert.               | 1                        |  |  |  |  |
|                                                    | KURZ MENÜ        | Zeigt nur die in dieser Tabelle aufgelisteten Signale und Parameter an.                                                                                                    | 2                        |  |  |  |  |
|                                                    | LANG MENÜ        | Anzeige aller Signale und Parameter. Siehe Kapitel Actual signals and parameters im ACS320 user's manual (3AUA0000062599 [Englisch]).                                                                                                    | 3                        |  |  |  |  |
| 20 GI                                              | RENZEN           | Grenzwerte des Antriebs                                                                                                    |                          |  |  |  |  |
| 2008                                               | MAXIMUM<br>FREQ  | Definiert den oberen Grenzwert der Ausgangsfrequenz des Frequenzumrichters.                                                                                                    | E: 50,0 Hz<br>U: 60,0 Hz |  |  |  |  |

| Parameter in der reduzierten Parameter-Darstellung |                  |                                                                                                    |                |  |  |  |  |  |
|----------------------------------------------------|------------------|----------------------------------------------------------------------------------------------------|----------------|--|--|--|--|--|
| Nr.                                                | Name/Wert        | Beschreibung                                                                                                    |                |  |  |  |  |  |
|                                                    | 0,0500,0 Hz      | Maximalfrequenz                                                                                                    | 1 = 0,1 Hz     |  |  |  |  |  |
| 21 S                                               | TART/STOP        | Start- und Stoppmodi des Motors                                                                                                    |                |  |  |  |  |  |
| 2102                                               | STOP<br>FUNKTION | Auswahl der Stoppfunktion des Motors.                                                                                                    | AUSTRU<br>DELN |  |  |  |  |  |
|                                                    | AUSTRUDELN       | Stopp durch Abschalten der Spannungsversorgung des Motors. Der Motor trudelt aus bis zum Stopp.                                                                                                    | 1              |  |  |  |  |  |
|                                                    | RAMPE            | Stopp mit Rampenregelung. Siehe Parametergruppe 22 <i>RAMPEN</i> .                                                                                                    | 2              |  |  |  |  |  |
| 22 R                                               | AMPEN            | Beschleunigungs- und Verzögerungszeiten.                                                                                                    |                |  |  |  |  |  |
| 2202                                               | BESCHL ZEIT<br>1 | <ul> <li>Einstellung der Beschleunigungszeit 1, d.h. die Zeit in der die Drehzahl von Null auf den mit Parameter 2008 MAXI-MUM FREQ eingestellten Wert beschleunigt.</li> <li>Wenn der Drehzahl-Sollwert schneller erhöht wird, als die eingestellte Beschleunigungsrampe, falst die Meterdrehe</li> </ul> | 5,0 s          |  |  |  |  |  |
|                                                    |                  | <ul> <li>v Wenn der Drehzahl-Sollwert langsamer erhöht wird, als</li> </ul>                                                                                                    |                |  |  |  |  |  |
|                                                    |                  | die eingestellte Beschleunigungsrampe, folgt die Motor-<br>drehzahl dem Sollwert                                                                                                    |                |  |  |  |  |  |
|                                                    |                  | <ul> <li>Wenn die Beschleunigungszeit zu kurz eingestellt ist,<br/>verlängert der Frequenzumrichter automatisch die Be-<br/>schleunigung, damit keine Betriebsgrenzwerte über-<br/>schritten werden.</li> </ul>                                                                                            |                |  |  |  |  |  |
|                                                    |                  | Die aktuelle Beschleunigungszeit ist abhängig von der<br>Einstellung von Parameter 2204 RAMPENFORM 1.                                                                                                    |                |  |  |  |  |  |
|                                                    | 0,01800,0 s      | Zeit                                                                                                    | 1 = 0,1 s      |  |  |  |  |  |
| 2203                                               | VERZÖG ZEIT<br>1 | Einstellung der Verzögerungszeit 1, d.h. die Zeit in der die Drehzahl vom mit Parameter 2008 MAXIMUM FREQ eingestellten Wert auf Drehzahl Null verzögert.                                                                                                    | 5,0 s          |  |  |  |  |  |
|                                                    |                  | <ul> <li>Wenn der Drehzahl-Sollwert langsamer vermindert wird,<br/>als die eingestellte Verzögerungsrampe, folgt die Motor-<br/>drehzahl dem Sollwertsignal.</li> </ul>                                                                                                    |                |  |  |  |  |  |
|                                                    |                  | <ul> <li>Wenn der Drehzahl-Sollwert schneller vermindert wird,<br/>als die eingestellte Verzögerungsrampe, folgt die Motor-<br/>drehzahl der Verzögerungsrampe.</li> </ul>                                                                                                    |                |  |  |  |  |  |
|                                                    |                  | <ul> <li>Wenn die Verzögerungszeit zu kurz eingestellt wird, ver-<br/>längert der Frequenzumrichter automatisch die Verzöge-<br/>rung, damit die Betriebsgrenzen des Antriebs nicht über-<br/>schritten werden.</li> </ul>                                                                                 |                |  |  |  |  |  |
|                                                    |                  | Wenn eine kurze Verzögerungszeit für ein hohes Massen-<br>trägheitsmoment benötigt wird, beachten Sie bitte, dass der<br>ACS320 nicht mit einem Bremswiderstand ausgestattet<br>werden kann.                                                                                                    |                |  |  |  |  |  |
|                                                    |                  | Die aktuelle Beschleunigungszeit ist abhängig von der Ein-<br>stellung von Parameter 2204 RAMPENFORM 1.                                                                                                    |                |  |  |  |  |  |
|                                                    | 0,01800,0 s      | Zeit                                                                                                    | 1 = 0,1 s      |  |  |  |  |  |
| 99 D                                               | ATEN             | Auswahl der Sprache Einstellung der Motor-Inbetriebnah-<br>me-Daten.                                                                                                    |                |  |  |  |  |  |
| 9901                                               | SPRACHE          | Wählt die Anzeigesprache auf dem Bedienpanel.                                                                                                    | ENGLISH        |  |  |  |  |  |
|                                                    | ENGLISH          | Britisches Englisch                                                                                                    | 0              |  |  |  |  |  |
|                                                    | ENGLISH (AM)     | Amerikanisches Englisch                                                                                                    | 1              |  |  |  |  |  |
|                                                    | DEUTSCH          | Deutsch                                                                                                    | 2              |  |  |  |  |  |

| Parameter in der reduzierten Parameter-Darstellung |                                               |                                                                                                    |                      |  |  |  |  |
|----------------------------------------------------|-----------------------------------------------|----------------------------------------------------------------------------------------------------|----------------------|--|--|--|--|
| Nr.                                                | Name/Wert                                     | Beschreibung                                                                                                    | Def/FbEq             |  |  |  |  |
|                                                    | ITALIANO                                      | Italienisch                                                                                                    | 3                    |  |  |  |  |
|                                                    | ESPAÑOL                                       | Spanisch                                                                                                    | 4                    |  |  |  |  |
|                                                    | PORTUGUES                                     | Portugiesisch                                                                                                    | 5                    |  |  |  |  |
|                                                    | NEDERLANDS                                    | Niederländisch                                                                                                    | 6                    |  |  |  |  |
|                                                    | FRANÇAIS                                      | Französisch                                                                                                    | 7                    |  |  |  |  |
|                                                    | DANSK                                         | Dänisch                                                                                                    | 8                    |  |  |  |  |
|                                                    | SUOMI                                         | Finnisch                                                                                                    | 9                    |  |  |  |  |
|                                                    | SVENSKA                                       | Schwedisch                                                                                                    | 10                   |  |  |  |  |
|                                                    | RUSSKI                                        | Russisch                                                                                                    | 11                   |  |  |  |  |
|                                                    | POLSKI                                        | Polnisch                                                                                                    | 12                   |  |  |  |  |
|                                                    | TÜRKÇE                                        | Türkisch                                                                                                    | 13                   |  |  |  |  |
|                                                    | CZECH                                         | Tschechisch                                                                                                    | 14                   |  |  |  |  |
|                                                    | MAGYAR                                        | Ungarisch                                                                                                    | 15                   |  |  |  |  |
|                                                    | ELLINIKA                                      | Griechisch                                                                                                    | 16                   |  |  |  |  |
|                                                    | CHINESE                                       | Chinesisch                                                                                                    | 17                   |  |  |  |  |
| 9902                                               | applik<br>Makro                               | Auswahl des Applikationsmakros. Siehe Kapitel <i>Application macros</i> im <i>ACS320 user's manual</i> (3AUA0000062599 [Englisch]).                                                                                                    | HKL<br>STAN-<br>DARD |  |  |  |  |
|                                                    | HKL<br>STANDARD                               | Dieses Makro enthält die werkseitig gesetzten Standard-<br>Parametereinstellungen für den ACS320.                                                                                                    | 1                    |  |  |  |  |
|                                                    | Zuluft                                        | Für Zuluft-Applikationen, bei denen für Frischlufteinlass gesorgt wird.                                                                                                    | 2                    |  |  |  |  |
|                                                    | Abluft                                        | Für Abluft-Applikationen, bei denen für Abluftauslass gesorgt wird.                                                                                                    | 3                    |  |  |  |  |
|                                                    | Kühlturm                                      | Für Kühlturm-Applikationen.                                                                                                    | 4                    |  |  |  |  |
|                                                    | Kühler                                        | Für Kühler- und Flüssigkeitskühler-Applikationen.                                                                                                    | 5                    |  |  |  |  |
|                                                    | Druckpumpe                                    | Für Applikationen mit einer Druckpumpe.                                                                                                    | 6                    |  |  |  |  |
|                                                    | Pumpen-<br>Kaskade                            | Für Pumpen- und Lüfter-Kaskaden-Anwendungen (PFA).                                                                                                    | 7                    |  |  |  |  |
|                                                    | Interner Timer                                | Für Applikationen, bei denen ein eingebauter Timer den Motor startet und stoppt.                                                                                                    | 8                    |  |  |  |  |
|                                                    | Interner Timer<br>w/ Konstant-<br>drehzahlen  | Für Applikationen wie Dachventilatoren (PRV), die basie-<br>rend auf einem eingebauten Timer zwischen zwei Kons-<br>tantdrehzahlen (Konstantdrehzahl 1 und 2) umschalten.                                                                                                    | 9                    |  |  |  |  |
|                                                    | Motorpotentio-<br>meter                       | Für Applikationen, bei denen der Drehzahl-Sollwert über<br>Digitaleingänge (DI4 & DI5) geregelt werden muss. Durch<br>die Aktivierung von Digitaleingang 4 nimmt der Drehzahl-<br>Sollwert zu, wohingegen er durch die Aktivierung von Digi-<br>taleingang 5 reduziert wird. Wenn beide Digitaleingänge<br>aktiviert oder deaktiviert sind, ändert sich der Sollwert nicht. | 10                   |  |  |  |  |
|                                                    | Zwei interne<br>Sollwerte mit<br>PID-Regelung | Für Applikationen mit zwei internen Sollwerten mit PID-<br>Regelung, bei denen durch die Aktivierung von Digitalein-<br>gang 3 (DI3) der Sollwert des Prozess-PID-Reglers auf ei-<br>nen anderen Wert geändert wird.                                                                                                    | 11                   |  |  |  |  |

| Para | Parameter in der reduzierten Parameter-Darstellung              |                                                                                                    |          |  |  |  |  |  |
|------|-----------------------------------------------------------------|----------------------------------------------------------------------------------------------------|----------|--|--|--|--|--|
| Nr.  | Name/Wert                                                       | Beschreibung                                                                                                    | Def/FbEq |  |  |  |  |  |
|      | Zwei interne<br>Sollwerte mit<br>PID w/ Kons-<br>tantdrehzahlen | Für Applikationen mit zwei Konstantdrehzahlen, PID-<br>Regelung und Umschaltung zwischen 2 PID-Sollwerten<br>über Digitaleingänge.                                                                                                    | 12       |  |  |  |  |  |
|      | E-Bypass                                                        | Dieses Makro enthält die entsprechenden ACH550 E-By-<br>pass Standard-Parametereinstellungen für den ACS320.<br>(Der ACS320 ist mit dem E-Bypass physikalisch nicht<br>kompatibel.)                                                                                                    | 13       |  |  |  |  |  |
|      | Hand-Steue-<br>rung                                             | Für die Frequenzumrichter-Steuerung, bei der nur das<br>Bedienpanel ohne automatisierte Steuerung verwendet<br>wird.                                                                                                    | 14       |  |  |  |  |  |
|      | E-Clipse                                                        | Dieses Makro enthält die entsprechenden ACH550 E-Clipse<br>Bypass Standard-Parametereinstellungen für den ACS320.<br>(Der ACS320 ist mit dem E-Clipse Bypass physikalisch<br>nicht kompatibel.)                                                                                                    | 15       |  |  |  |  |  |
|      | FLASHDROP                                                       | FlashDrop-Parameterwerte, wie in der FlashDrop-Datei<br>definiert. Die Parameteranzeige wird mit Parameter 1611<br>PARAM ANZEIGE eingestellt.<br>FlashDrop ist ein optionales Gerät zum schnellen Kopieren<br>von Parametern in Frequenzumrichter ohne Netzanschluss.<br>Mit FlashDrop kann eine kundenspezifische Parameterliste<br>auf einfache Weise geladen werden, z.B. können auch<br>ausgewählte Parameter verborgen werden. Weitere Infor-<br>mationen siehe <i>MFDT-01 FlashDrop User's Manual</i><br>(3AFE68591074 [Englisch]). | 31       |  |  |  |  |  |
|      | NUTZER1<br>LADEN                                                | Nutzermakro 1 laden. Prüfen Sie vor dem Laden, ob die gespeicherten Parametereinstellungen und das Motormo-<br>dell für die Anwendung geeignet sind.                                                                                                    | 0        |  |  |  |  |  |
|      | NUTZER1<br>SPEIC                                                | Nutzermakro 1 speichern. Speichert die aktuellen Parame-<br>tereinstellungen und die Motordaten.                                                                                                    | -1       |  |  |  |  |  |
|      | NUTZER2<br>LADEN                                                | Nutzermakro 2 laden. Prüfen Sie vor dem Laden, ob die gespeicherten Parametereinstellungen und das Motormo-<br>dell für die Anwendung geeignet sind.                                                                                                    | -2       |  |  |  |  |  |
|      | NUTZER2<br>SPEIC                                                | Nutzermakro 2 speichern. Speichert die aktuellen Parame-<br>tereinstellungen und die Motordaten.                                                                                                    | -3       |  |  |  |  |  |

| Parameter in der reduzierten Parameter-Darstellung |                                                                                         |                                                                                                    |                                                                    |  |  |  |  |  |
|----------------------------------------------------|-----------------------------------------------------------------------------------------|----------------------------------------------------------------------------------------------------|--------------------------------------------------------------------|--|--|--|--|--|
| Nr.                                                | Name/Wert                                                                               | Beschreibung                                                                                                    | Def/FbEq                                                           |  |  |  |  |  |
| 9905                                               | MOTOR<br>NENNSPG                                                                        | Einstellung der Motor-Nennspannung. Der Wert muss der<br>Angabe auf dem Motor-Typenschild entsprechen. Der Fre-<br>quenzumrichter kann den Motor nicht mit einer Spannung<br>versorgen, die höher als die Netz-Spannung ist.<br>Bitte beachten, dass die Ausgangsspannung nicht durch die<br>Motor-Nennsoannung begrenzt wird, sondern liniear bis<br>zum Wert der Eingangsspannung steigt.                                                                                   | 200 V<br>Einheiten:<br>230 V<br>400 V<br>E-<br>Einheiten:<br>400 V |  |  |  |  |  |
|                                                    |                                                                                         | Ausgangsspannung                                                                                                    | U-                                                                 |  |  |  |  |  |
|                                                    |                                                                                         | Eingangs-<br>spannung<br>9905                                                                                                    | Einheiten:<br>460 V                                                |  |  |  |  |  |
|                                                    |                                                                                         | Ausgangs-<br>9907 ► frequenz                                                                                                    |                                                                    |  |  |  |  |  |
|                                                    |                                                                                         | WARNUNG! Schließen Sie niemals einen Motor an<br>einen Frequenzumrichter an, der an ein Netz ange-<br>schlossen ist, das eine höhere Spannung hat, als die<br>Motornennspannung.                                                                                                    |                                                                    |  |  |  |  |  |
|                                                    |                                                                                         | <b>WARNUNG!</b> Die Belastung der Motorisolationen ist von der<br>Einspeisespannung des Frequenzumrichters abhängig. Das<br>gilt auch, wenn die Motornennspannung niedriger als die<br>Nennspannung des Frequenzumrichters und die Einspei-<br>sespannung des Frequenzumrichters ist. Die RMS-Span-<br>nung kann auf die Motornennspannung begrenzt werden,<br>indem die Maximalfrequenz des Frequenzumrichters (Pa-<br>rameter 2008) auf die Motornennfrequenz gesetzt wird. |                                                                    |  |  |  |  |  |
|                                                    | 115345 V<br>(200 V Einh.)<br>200600 V<br>(400 V E-Einh.)<br>230690 V<br>(400 V U-Einh.) | Spannung.<br><b>Hinweis:</b> Die Belastung der Motorisolationen ist immer von<br>der Einspeisespannung des Frequenzumrichters abhängig.<br>Das gilt auch, wenn die Motornennspannung niedriger als<br>die Nennspannung des Frequenzumrichters und die<br>Einspeisespannung des Frequenzumrichters ist.                                                                                                    | 1 = 1 V                                                            |  |  |  |  |  |
| 9906                                               | MOTOR<br>NENNSTROM                                                                      | Einstellung des Motornennstroms. Der Wert muss der Angabe auf dem Motor-Typenschild entsprechen.                                                                                                    | I <sub>2N</sub>                                                    |  |  |  |  |  |
|                                                    | 0,22,0 · <i>I</i> <sub>2N</sub>                                                         | Motorstrom                                                                                                    | 1 = 0,1 A                                                          |  |  |  |  |  |
| 9907                                               | MOTOR<br>NENNFREQ                                                                       | Einstellung der Motornennfrequenz, d.h. der Frequenz, bei<br>der die Ausgangsspannung gleich der Motornennspannung<br>ist:<br>Feldschwächepunkt<br>= Nennfreg · Einspeisespann / Mot -Nennspann                                                                                                    | E: 50,0 Hz<br>U: 60,0 Hz                                           |  |  |  |  |  |
|                                                    | 10,0500,0 Hz                                                                            | Frequenz                                                                                                    | 1 = 0,1 Hz                                                         |  |  |  |  |  |
| 9908                                               | MOTOR-<br>NENNDREHZ                                                                     | Einstellung der Motornenndrehzahl. Der Wert muss der Angabe auf dem Motor-Typenschild entsprechen.                                                                                                    | Typabhän<br>gig                                                    |  |  |  |  |  |
|                                                    | 5018000<br>U/Min.                                                                       | Drehzahl                                                                                                    | 1 = 1<br>U/Min.                                                    |  |  |  |  |  |
| 9909                                               | MOTOR-<br>NENNLEIST                                                                     | Einstellung der Motornennleistung. Muss dem Wert auf dem Motor-Typenschild entsprechen.                                                                                                    | P <sub>N</sub>                                                     |  |  |  |  |  |
|                                                    | 0,23,0 · <i>P</i> <sub>N</sub><br>kW                                                    | Leistung                                                                                                    | 1 =<br>0,1 kW /<br>0,1 hp                                          |  |  |  |  |  |

# 7. Technische Daten

# Nenndaten, Typen, Spannungen (für nordamerik. Markt)

| Тур               | Eingang <sup>2)</sup> | Eing. <sup>2)</sup><br>Drosse- | Ausgang               |            |                         |             |            |    |
|-------------------|-----------------------|--------------------------------|-----------------------|------------|-------------------------|-------------|------------|----|
| ACS320-           | lan                   | lung 5%                        | 4.5                   | lou        | lo                      | F           | <b>.</b>   | -  |
| xxU <sup>1)</sup> | A                     | A                              | A                     | A          | A                       | kW          | N<br>HP    | -  |
| 1-phasige Sp      | bannungsve            | ersorgung                      | U <sub>N</sub> = 200  | 240 V (20  | , 208, 22               | 20, 230, 24 | 10 V)      |    |
| 01U-02A4-2        | 6,1                   | 4,5                            | 2,3                   | 2,4        | 4,0                     | 0,37        | 0,5        | R0 |
| 01U-04A7-2        | 11                    | 8,1                            | 4,5                   | 4,7        | 7,9                     | 0,75        | 1          | R1 |
| 01U-06A7-2        | 16                    | 11                             | 6,5                   | 6,7        | 11,4                    | 1,1         | 1,5        | R1 |
| 01U-07A5-2        | 17                    | 12                             | 7,2                   | 7,5        | 12,6                    | 1,5         | 2          | R2 |
| 01U-09A8-2        | 21                    | 15                             | 9,4                   | 9,8        | 16,5                    | 2,2         | 3          | R2 |
| 3-phasige Sp      | bannungsve            | ersorgung                      | U <sub>N</sub> = 200. | .240 V (20 | 00, 208, 22             | 20, 230, 24 | 10 V)      |    |
| 03U-02A6-2        | 4,7                   | 2,6                            | 2,4                   | 2,6        | 4,2                     | 0,37        | 0,5        | R0 |
| 03U-03A9-2        | 6,7                   | 3,6                            | 3,5                   | 3,9        | 6,1                     | 0,55        | 0,75       | R0 |
| 03U-05A2-2        | 8,4                   | 4,8                            | 4,7                   | 5,2        | 8,2                     | 0,75        | 1          | R1 |
| 03U-07A4-2        | 13                    | 7,2                            | 6,7                   | 7,4        | 11,7                    | 1,1         | 1,5        | R1 |
| 03U-08A3-2        | 13                    | 8,2                            | 7,5                   | 8,3        | 13,1                    | 1,5         | 2          | R1 |
| 03U-10A8-2        | 16                    | 11                             | 9,8                   | 10,8       | 17,2                    | 2,2         | 3          | R2 |
| 03U-14A6-2        | 24                    | 14                             | 13,3                  | 14,6       | 23,3                    | 3           | 3          | R2 |
| 03U-19A4-2        | 27                    | 18                             | 17,6                  | 19,4       | 30,8                    | 4           | 5          | R2 |
| 03U-26A8-2        | 45                    | 27                             | 24,4                  | 26,8       | 42,7                    | 5,5         | 7,5        | R3 |
| 03U-34A1-2        | 55                    | 34                             | 31,0                  | 34,1       | 54,3                    | 7.5         | 10         | R4 |
| 03U-50A8-2        | 76                    | 47                             | 46,2                  | 50,8       | 80,9                    | 11,0        | 15         | R4 |
| 3-phasige Sp      | bannungsve            | ersorgung                      | U <sub>N</sub> = 380. | 480 V (38  | 30, 400, 4 <sup>-</sup> | 15, 440, 46 | 60, 480 V) | 3) |
| 03U-01A2-4        | 2,2                   | 1,1                            | 1,1                   | 1,2        | 2,1                     | 0,37        | 0,5        | R0 |
| 03U-01A9-4        | 3,6                   | 1,8                            | 1,7                   | 1,9        | 3,3                     | 0,55        | 0,75       | R0 |
| 03U-02A4-4        | 4,1                   | 2,3                            | 2,2                   | 2,4        | 4,2                     | 0,75        | 1          | R1 |
| 03U-03A3-4        | 6,0                   | 3,1                            | 3,0                   | 3,3        | 5,8                     | 1,1         | 1,5        | R1 |
| 03U-04A1-4        | 6,9                   | 3,5                            | 3,7                   | 4,1        | 7,2                     | 1,5         | 2          | R1 |
| 03U-05A6-4        | 10                    | 4,8                            | 5,1                   | 5,6        | 9,8                     | 2.2         | 3          | R1 |
| 03U-07A3-4        | 12                    | 6,1                            | 6,6                   | 7,3        | 12,8                    | 3           | 3          | R1 |
| 03U-08A8-4        | 14                    | 7,7                            | 8,0                   | 8.8        | 15,4                    | 4           | 5          | R1 |
| 03U-12A5-4        | 19                    | 11                             | 11,4                  | 12,5       | 21,9                    | 5,5         | 7,5        | R3 |
| 03U-15A6-4        | 22                    | 12                             | 14,2                  | 15,6       | 27,3                    | 7,5         | 10         | R3 |
| 03U-23A1-4        | 31                    | 18                             | 21,0                  | 23,1       | 40,4                    | 11          | 15         | R3 |
| 03U-31A0-4        | 52                    | 25                             | 28,2                  | 31         | 54,3                    | 15          | 20         | R4 |
| 03U-38A0-4        | 61                    | 32                             | 34,5                  | 38         | 66,5                    | 18,5        | 25         | R4 |
| 03U-44A0-4        | 67                    | 38                             | 40,0                  | 44         | 77,0                    | 22,0        | 30         | R4 |

00578903.xls J

<sup>1)</sup> U= EMV-Filter abgeklemmt (EMV-Filterschraube aus Kunststoff montiert), US-Parameter

<sup>2)</sup> Der Eingangsstrom ist vom Einspeisenetz, der Kabelinduktivität und der Motorlast abhängig. Werte bei 5% Drosselung werden mit ABB CHK-xx oder typ. 5% Drosseln erreicht..

# Nenndaten, Typen, Spannungen (für den europ. Markt)

| Тур                | Eingang <sup>2)</sup> | Eingang <sup>2)</sup><br>Drosse-<br>lung 5% | Ausgang               |                 |                   |            |           |                 |
|--------------------|-----------------------|---------------------------------------------|-----------------------|-----------------|-------------------|------------|-----------|-----------------|
| ACS320-            | I <sub>1N</sub>       | I <sub>1N</sub>                             | I <sub>LD</sub>       | I <sub>2N</sub> | I <sub>2max</sub> | F          | 'n        |                 |
| 03E <sup>-1)</sup> | А                     | А                                           | А                     | А               | А                 | kW         | HP        |                 |
| 3-phasige Sp       | annungsve             | ersorgung                                   | U <sub>N</sub> = 380. | <b>480 V</b> (3 | 80, 400, 4        | 15, 440, 4 | 60, 480 V | ) <sup>3)</sup> |
| 03E-01A2-4         | 2,2                   | 1,1                                         | 1,1                   | 1,2             | 2,1               | 0,37       | 0,5       | R0              |
| 03E-01A9-4         | 3,6                   | 1,8                                         | 1,7                   | 1,9             | 3,3               | 0,55       | 0,75      | R0              |
| 03E-02A4-4         | 4,1                   | 2,3                                         | 2,2                   | 2,4             | 4,2               | 0,75       | 1         | R1              |
| 03E-03A3-4         | 6,0                   | 3,1                                         | 3,0                   | 3,3             | 5,8               | 1,1        | 1,5       | R1              |
| 03E-04A1-4         | 6,9                   | 3,5                                         | 3,7                   | 4,1             | 7,2               | 1,5        | 2         | R1              |
| 03E-05A6-4         | 10                    | 4,8                                         | 5,1                   | 5,6             | 9,8               | 2,2        | 3         | R1              |
| 03E-07A3-4         | 12                    | 6,1                                         | 6,6                   | 7,3             | 12,8              | 3          | 3         | R1              |
| 03E-08A8-4         | 14                    | 7,7                                         | 8,0                   | 8,8             | 15,4              | 4          | 5         | R1              |

00578903.xls J

<sup>1)</sup> E = EMV-Filter angeschlossen (EMV-Filterschraube aus Metall montiert)

<sup>2)</sup> Der Eingangsstrom ist vom Einspeisenetz, der Kabelsinduktivität und der Motorlast abhängig.

#### Definitionen

- *I*<sub>1N</sub> effektiver Dauereingangsstrom (für die Dimensionierung von Kabeln und Sicherungen) bei einer Umgebungstemperatur von +40 °C (104 °F).
- *I*<sub>LD</sub> Dauerausgangsstrom bei einer Umgebungstemperatur von +50 °C (122 °F). 10% Überlastbarkeit alle zehn Minuten für eine Minute.
- I<sub>2N</sub> maximaler Dauerausgangsstrom bei einer Umgebungstemperatur von +40 °C (104 °F). Keine Überlastbarkeit, Leistungsminderung 1% bei jedem zusätzlichen 1 °C bis 50 °C (122 °F).
- *I*<sub>2max</sub> Maximaler Kurzzeit-Ausgangsstrom. Alle zehn Minuten beim Start für zwei Sekunden zulässig, oder solange die Temperatur des Frequenzumrichters dies zulässt.
- P<sub>N</sub> Typische Motorleistung. Die Leistungsnenndaten in Kilowatt gelten f
  ür die meisten 4-poligen IEC-Motoren. Die HP-Nenndaten gelten f
  ür die meisten 4-poligen NEMA-Motoren.
- **R0...R4** Der ACS320 wird in den Baugrößen R0...R4 hergestellt. Einige Anweisungen und andere Informationen, die nur bestimmte Baugrößen betreffen, werden mit der Baugrößenangabe (R0...R4) gekennzeichnet.

#### Leistungsangaben

Die Dimensionierung des Frequenzumrichter erfolgt auf der Basis des Motornennstroms und der -leistung Um die in der Tabelle angegebene Motorleistung zu erreichen, muss der Nennstrom des Frequenzumrichters höher oder mindestens gleich dem Motornennstrom sein. Außerdem muss die Nennleistung des Frequenzumrichters größer oder gleich der Motornennleistung sein. Die Stromkennwerte sind unabhängig von der Netzspannung innerhalb eines Spannungsbereichs gleich.

**Hinweis 1:** Die maximal zulässige Motorwellenleistung wird auf  $1,5 \cdot P_N$  begrenzt. Wenn der Grenzwert erreicht wird, werden Motordrehmoment und -strom automatisch begrenzt. Die Funktion schützt die Eingangsbrücke des Frequenzumrichters vor Überlastung.

**Hinweis 2:** Die Nenndaten gelten für eine Umgebungstemperatur von 40 °C (104 °F) für  $I_{2N}$  und 50 °C (122 °F) für  $I_{LD}$ .

In Mehrmotorsystemen muss der Ausgangsstrom des Frequenzumrichters größer oder gleich der berechneten Summe der Eingangströme aller Motoren sein. Individueller Motor-Überlastschutz ist erforderlich.

#### Leistungsminderung

Weitere Informationen zur Leistungsminderung, siehe Kapitel *Technical data*, Abschnitt *Derating* im *ACS320 user's manual* (3AUA0000062599 [Englisch]).

# Leistungskabelgößen und Sicherungen

Hinweis: Größere Sicherungen dürfen nicht verwendet werden, wenn das Einspeisekabel gemäß dieser Tabelle ausgewählt wurde.

| Тур           | Siche               | rungen                               | Größe der Cu-Leiter in Kabeln |                             |                 |                       |                 |     |  |
|---------------|---------------------|--------------------------------------|-------------------------------|-----------------------------|-----------------|-----------------------|-----------------|-----|--|
| ACS320-       | gG<br>IEC60269      | UL-Klasse<br>T oder CC <sup>2)</sup> | Einsp<br>(U1, V               | Einspeisung<br>(U1, V1, W1) |                 | Motor<br>(U2, V2, W2) |                 | Έ   |  |
| $x = E/U^{1}$ | А                   | A                                    | mm <sup>2</sup>               | AWG                         | mm <sup>2</sup> | AWG                   | mm <sup>2</sup> | AWG |  |
| 1-phasige Sp  | annungsve           | rsorgung <i>U</i> <sub>N</sub>       | = 20024                       | <b>0 V</b> (200,            | 208, 220,       | 230, 240              | V)              |     |  |
| 01x-02A4-2    | 10                  | 10                                   | 2,5                           | 14                          | 0,75            | 18                    | 2,5             | 14  |  |
| 01x-04A7-2    | 16                  | 20                                   | 2,5                           | 14                          | 0,75            | 18                    | 2,5             | 14  |  |
| 01x-06A7-2    | 16/20 <sup>3)</sup> | 25                                   | 2,5                           | 10                          | 1,5             | 14                    | 2,5             | 10  |  |
| 01x-07A5-2    | 20/25 <sup>3)</sup> | 30                                   | 2,5                           | 10                          | 1,5             | 14                    | 2,5             | 10  |  |
| 01x-09A8-2    | 25/35 <sup>3)</sup> | 35                                   | 6                             | 10                          | 2,5             | 12                    | 6               | 10  |  |
| 3-phasige Sp  | annungsve           | rsorgung <i>U</i> <sub>N</sub>       | = 20024                       | <b>0 V</b> (200,            | 208, 220,       | 230, 240              | V)              |     |  |
| 03x-02A6-2    | 10                  | 10                                   | 2,5                           | 14                          | 1,5             | 14                    | 2,5             | 14  |  |
| 03x-03A9-2    | 10                  | 10                                   | 2,5                           | 14                          | 1,5             | 14                    | 2,5             | 14  |  |
| 03x-05A2-2    | 10                  | 15                                   | 2,5                           | 14                          | 1,5             | 14                    | 2,5             | 14  |  |
| 03x-07A4-2    | 16                  | 15                                   | 2,5                           | 12                          | 1,5             | 14                    | 2,5             | 12  |  |
| 03x-08A3-2    | 16                  | 15                                   | 2,5                           | 12                          | 1,5             | 14                    | 2,5             | 12  |  |
| 03x-10A8-2    | 16                  | 20                                   | 2,5                           | 12                          | 2,5             | 12                    | 2,5             | 12  |  |
| 03x-14A6-2    | 25                  | 30                                   | 6,0                           | 10                          | 6               | 10                    | 6,0             | 10  |  |
| 03x-19A4-2    | 25                  | 35                                   | 6,0                           | 10                          | 6               | 10                    | 6,0             | 10  |  |
| 03x-26A8-2    | 63                  | 60                                   | 10,0                          | 8                           | 10              | 8                     | 10,0            | 8   |  |
| 03x-34A1-2    | 80                  | 80                                   | 16,0                          | 6                           | 16              | 6                     | 16,0            | 6   |  |
| 03x-50A8-2    | 100                 | 100                                  | 25,0                          | 2                           | 25              | 2                     | 16,0            | 4   |  |
| 3-phasige Sp  | annungsve           | rsorgung <i>U</i> <sub>N</sub>       | = 38048                       | <b>0 V</b> (380,            | 400, 415,       | 440, 460,             | 480 V)          |     |  |
| 03x-01A2-4    | 10                  | 10                                   | 2,5                           | 14                          | 1,5             | 14                    | 2,5             | 14  |  |
| 03x-01A9-4    | 10                  | 10                                   | 2,5                           | 14                          | 1,5             | 14                    | 2,5             | 14  |  |
| 03x-02A4-4    | 10                  | 10                                   | 2,5                           | 14                          | 1,5             | 14                    | 2,5             | 14  |  |
| 03x-03A3-4    | 10                  | 10                                   | 2,5                           | 12                          | 1,5             | 14                    | 2,5             | 12  |  |
| 03x-04A1-4    | 16                  | 15                                   | 2,5                           | 12                          | 1,5             | 14                    | 2,5             | 12  |  |
| 03x-05A6-4    | 16                  | 15                                   | 2,5                           | 12                          | 1,5             | 14                    | 2,5             | 12  |  |
| 03x-07A3-4    | 16                  | 20                                   | 2,5                           | 12                          | 1,5             | 14                    | 2,5             | 12  |  |
| 03x-08A8-4    | 20                  | 25                                   | 2,5                           | 12                          | 2,5             | 12                    | 2,5             | 12  |  |
| 03x-12A5-4    | 25                  | 30                                   | 6,0                           | 10                          | 6               | 10                    | 6,0             | 10  |  |
| 03x-15A6-4    | 35                  | 35                                   | 6,0                           | 8                           | 6               | 8                     | 6,0             | 8   |  |
| 03x-23A1-4    | 50                  | 50                                   | 10,0                          | 8                           | 10              | 8                     | 10,0            | 8   |  |
| 03x-31A0-4    | 80                  | 80                                   | 16,0                          | 6                           | 16              | 6                     | 16,0            | 6   |  |
| 03x-38A0-4    | 100                 | 100                                  | 25,0                          | 4                           | 16              | 4                     | 16,0            | 4   |  |
| 03x-44A0-4    | 100                 | 100                                  | 25,0                          | 4                           | 25              | 4                     | 16,0            | 4   |  |

00578903.xls J

<sup>1)</sup> E = EMV-Filter angeschlossen (EMV-Filterschraube aus Metall montiert) U= EMV-Filter abgeklemmt (EMV-Filterschraube aus Kunststoff montiert), US-Parameter

<sup>2)</sup> 600 V

<sup>3)</sup> Wenn eine Überlastbarkeit von 50% erforderlich ist, verwenden Sie alternativ eine größere Sicherung.

# **UL-Checkliste**

Am Frequenzumrichter ist die UL-Kennzeichnung angebracht, um zu bestätigen, dass er den UL-Anforderungen entspricht.

Siehe die Anweisungen zur elektrischen Installation in den Abschnitten in diesem Handbuch oder im *ACS320 user's manual* (3AUA0000062599 [Englisch]), die nachfolgend genannt sind.

**Spannungsversorgungsanschluss** – Siehe ACS320 user's manual, Kapitel Technical data, Abschnitt Electric power network specification.

**Trennvorrichtung** – Siehe ACS320 user's manual, Kapitel Planning the electrical installation, Abschnitt Selecting the supply disconnecting device (disconnecting means).

**Umgebungsbedingungen** – Die Frequenzumrichter dürfen nur in beheizten und überwachten Innenräumen betrieben werden. Siehe *ACS320 user's manual,* Kapitel *Technical data,* Abschnitt *Ambient conditions* hinsichtlich spezifischer Grenzwerte.

**Absicherung der Eingangskabel** – Für die Installation in den USA muss ein Abzweig-Stromkreisschutz gemäß den Bestimmungen des National Electric Code (NEC) und anderen örtlichen Vorschriften installiert werden. Um diese Anforderung zu erfüllen, verwenden Sie die UL-klassifizierten Sicherungen, die in Abschnitt *Leistungskabelgößen und Sicherungen* auf Seite *46* angegeben sind.

Zur Installation in Kanada muss der Kurzschluss-Schutz dem Canadian Electrical Code und allen anwendbaren Vorschriften der Provinzen genügen. Um diese Anforderung zu erfüllen, verwenden Sie die UL-klassifizierten Sicherungen, die in Abschnitt *Leistungskabelgößen und Sicherungen* auf Seite *46* angegeben sind.

**Leistungskabelauswahl** – Siehe ACS320 user's manual, Kapitel Planning the electrical installation, Abschnitt Selecting the power cables.

**Leistungskabel-Anschlüsse** – Anschlussplan und Anzugsmomente siehe Abschnitt *Anschluss der Leistungskabel* auf Seite *17*.

**Überlastschutz** – Der Frequenzumrichter bietet einen Überlastschutz gemäß dem National Electrical Code (US).

#### 48 Technische Daten

#### 50 Technische Daten

# Ergänzende Informationen

#### Anfragen zum Produkt und zum Service

Wenden Sie sich mit Anfragen zum Produkt unter Angabe des Typenschlüssels und der Seriennummer des Geräts an Ihre ABB-Vertretung. Eine Liste der ABB Verkaufs-, Support- und Service-Adressen finden Sie im Internet unter

www.abb.de/motors&drives und der Auswahl Frequenzumrichter & Stromrichter, Vertrieb Motoren und Antriebe oder World wide service contacts.

#### Produkt-Schulung

Informationen zu den Produktschulungen von ABB finden Sie im Internet unter <u>www.abb.com/drives</u> und Auswahl *World wide service contacts - ABB University*.

#### Feedback zu den Antriebshandbüchern von ABB

Über Kommentare und Hinweise zu unseren Handbüchern freuen wir uns. Im Internet <u>www.abb.com/drives</u> unter dem Link *Hier finden Sie alle Dokumente zum Download – Manuals feedback form (LV AC drives)* finden Sie ein Formblatt für Mitteilungen.

#### Dokumente-Bibliothek im Internet

Im Internet finden Sie Handbücher und andere Produkt-Dokumentation im PDF-Format. Gehen Sie auf die Internetseite <u>www.abb.com/drives</u> und wählen Sie dann *Hier finden Sie alle Dokumente zum Download.* Sie können die Bibliothek durchsuchen oder einen Suchbegriff direkt eingeben, zum Beispiel einen Dokumentencode in das Suchfeld eintragen.

# Kontakt

#### ABB Automation P roducts GmbH ABB AG

Motors & Drives Wallstadter Straße 59 D-68526 Ladenburg DEUTSCHLAND +49 (0)6203 717 717 Telefon +49 (0)6203 717 600 Telefax Service-Tel. 01805 222 580 Internet www.abb.de/motors&drives

**Drives & Motors** Clemens-Holzmeister-Straße 4 A-1109 Wien **ÖSTERREICH** +43-(0)1-60109-0 Telefon Telefax +43-(0)1-60109-8305

#### **ABB Schweiz AG**

Normelec Brown Boveri Platz 3 CH-5400 Baden SCHWEIZ Telefon +41-(0)58-586 00 00 +41-(0)58-586 06 03 Telefax E-Mail: elektrische.antriebe@ch.abb.com Internet: www.abb.ch

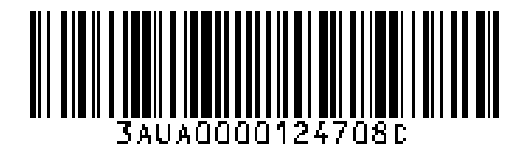

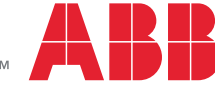